# SIBIONICS

# **SIBIONICS GS1**

SYSTEM CIĄGŁEGO MONITOROWANIA GLUKOZY I APLIKACJA

Instrukcja używania

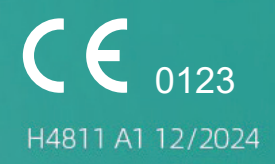

#### OSTRZEŻENIE:

Przed użyciem aplikacji SIBIONICS GS1 App na smartfon (nazywanej dalej aplikacją na smartfon), aplikacji SIBIONICS GSW App na smartwatch (nazywanej dalej aplikacją na smartwatch) oraz systemu do monitorowania stężenia glukozy SIBIONICS GS1 (nazywanego dalej systemem GS1 CGM), przeczytaj wszystkie instrukcje oraz ulotkę. Smartwach jest oddzielnym produktem, który można nabyć w wybranych krajach. Instrukcja używania zawiera wszystkie informacje odnośnie bezpieczeństwa oraz instrukcje obsługi. Skonsultuj się z lekarzem, jak należy wykorzystywać informacje z systemu, aby były pomocne w zarządzaniu cukrzycą.

Brak przestrzegania treści instrukcji używania systemu GS1 CGM może doprowadzić do przeoczenia bardzo niskiego lub bardzo wysokiego stężenia glukozy i podjęcia decyzji terapeutycznej nieadekwatnej do stanu zdrowia pacjenta. Jeżeli wyniki uzyskane z systemem nie odpowiadają objawom i/lub wartościom spodziewanym, zmierz stężenie glukozy glukometrem poprzez nakłucie opuszki palca i na tej pod-stawie podejmij decyzję odnośnie leczenia.

W razie potrzeby skonsultuj się z lekarzem.

llustracje zawarte w tym przewodniku mają charakter poglądowy i mogą nie odzwierciedlać dokładnie rzeczywistego wyglądu produktu.

| Spi | s tre                                    | ści                                              |    |  |
|-----|------------------------------------------|--------------------------------------------------|----|--|
| 1.  | Ważne informacje odnośnie bezpieczeństwa |                                                  |    |  |
|     | 1.1                                      | Wstęp                                            | 3  |  |
|     | 1.2                                      | Wydajność pracy                                  | 3  |  |
|     | 1.3                                      | Ostrzeżenia                                      | 3  |  |
|     | 1.4                                      | Instrukcje bezpieczeństwa                        | 4  |  |
|     | 1.5                                      | Jak używać tej instrukcji używania               | 9  |  |
|     | 1.6                                      | Informacje o systemie                            | 9  |  |
|     |                                          | 1.6.1 Informacje ogólne                          | 9  |  |
|     |                                          | 1.6.2 Użycie zgodne z przeznaczeniem             | 9  |  |
|     |                                          | 1.6.3 Wskazania do użycia                        | 10 |  |
|     |                                          | 1.6.4 Użytkownicy docelowi                       | 10 |  |
|     |                                          | 1.6.5 Pacjenci docelowi                          | 10 |  |
|     |                                          | 1.6.6 Korzyści kliniczne                         | 10 |  |
|     |                                          | 1.6.7 Przeciwwskazania                           | 11 |  |
| 2.  | Pobi                                     | ieranie aplikacji                                | 11 |  |
|     | 2.1                                      | Zalecane konfiguracje systemu                    | 12 |  |
|     | 2.2                                      | Utworzenie konta                                 | 13 |  |
|     | 2.3                                      | Elementy zestawu sensora                         | 14 |  |
| 3.  | Zakł                                     | adanie sensora                                   | 16 |  |
| 4.  | Parc                                     | wanie sensora w celu otrzymania odczytów glukozy | 19 |  |
| 5.  | Uzys                                     | skiwanie odczytów glukozy                        | 25 |  |
| 6.  | Alar                                     | my glukozy                                       | 28 |  |
| 7.  | Rap                                      | ort glukozy                                      | 34 |  |
|     | 7.1                                      | Przeglądanie raportów dziennych                  | 34 |  |
|     | 7.2                                      | Przeglądanie raportów AGP z kilku dni            | 34 |  |
|     | 7.3                                      | Eksportowanie raportu AGP                        | 35 |  |
| 8.  | Zmia                                     | ana profilu użytkownika                          | 35 |  |
| 9.  | Cod                                      | zienne czynności                                 | 38 |  |
| 10. | Zdej                                     | mowanie sensora                                  | 38 |  |
| 11. | Wyr                                      | niana sensora                                    | 39 |  |
| 12. | Odinstalowanie aplikacji na smartfonie   |                                                  |    |  |
| 13. | Decyzje dotyczące leczenia               |                                                  |    |  |
| 14. | KOZ                                      | wiązywanie problemow                             | 43 |  |
| 15. | Svm                                      | bolo<br>holo                                     | 44 |  |
| 17  | Symbole                                  |                                                  |    |  |
| 18. | Spec                                     | cvfikacia techniczna                             | 50 |  |

# 1. Ważne informacje odnośnie bezpieczeństwa

# 1.1 Wstęp

Aplikacja pracuje w połączeniu z systemem GS1 CGM. Pobiera ona dane glukozy z sensora, aby pomóc w monitorowaniu poziomu glukozy. Aplikacja zapewnia ciągłe, kompleksowe i niezawodne 24-godzinne dane pomiaru glukozy, przydatne do kontroli glikemii.

Aby uzyskać dane pomiarów glukozy, należy przygotować i założyć sensor GS1 na tylnej części ramienia. Następnie możemy wyświetlać dane z tego sensora w aplikacji. Podczas korzystania z aplikacji, włącz Bluetooth na urządzeniu wyświetlającym, aby pobrać dane glukozy z sensora.

Aby bezpiecznie korzystać z systemu GS1, użytkownicy powinni:

- Obsługiwać smartfony z systemem operacyjnym Android / iOS lub smartwatch
- Potrafić czytać w lokalnym języku
- Nie posiadać wad związanych z widzeniem i słyszeniem

Aplikacja na smartfony działa na urządzeniach z Androidem i Apple iOS. Aplikacja smartwatch działa tylko na urządzeniu Android Watch. Informacje na temat kompatybilnych urządzeń https://www.sibionicscgm.com/pages/mobile-device-compatibility.

# 1.2 Wydajność pracy

Odczyt glukozy jest aktualizowany co 5 minut w czasie rzeczywistym.

# 1.3 Ostrzeżenia

# **△ OSTRZEŻENIE:**

System może zastąpić badanie stężenia glukozy we krwi, z wyjątkiem poniższych sytuacji. Są to sytuacje, kiedy wykonujemy badanie stężenia glukozy we krwi w celu podjęcia decyzji związanych z leczeniem cukrzycy – wówczas odczyty z sensora mogą nie odzwierciedlać precyzyjnie rzeczywistego stężenia glukozy we krwi:

- Brak wartości i/lub brak strzałki
- Wykonaj badanie stężenia glukozy we krwi, jeśli uważasz, że odczyty poziomu glukozy z sensora są nieprawidłowe lub nie odpowiadają Twojemu samopoczuciu. Nie ignoruj objawów, które mogą być spowodowane niskim i/lub wysokim stężeniem glukozy.

Korzystanie z systemu GS1 CGM w takich sytuacjach może doprowadzić do błędnych decyzji odnośnie leczenia cukrzycy. Zapoznaj się z rozdziałem "13. Decyzje dotyczące leczenia" w tym dokumencie.

Aby uzyskać więcej informacji na temat podejmowania decyzji dotyczących leczenia z pomocą systemu GS1 CGM, zapoznaj się z rozdziałami "1.4 Instrukcje bezpieczeństwa", "13. Decyzje dotyczące leczenia" oraz "6. Alarmy glukozy".

# 1.4 Instrukcje bezpieczeństwa

#### 🛆 Uwagi i ograniczenia

Co należy wiedzieć przed użyciem systemu:

- Zapoznaj się ze wszystkimi informacjami o produkcie.
- Aplikator sensora i sensor są zapakowane razem jako zestaw i posiadają ten sam numer seryjny. Przed użyciem aplikatora sensora i sensora sprawdź, czy ich numery seryjne są zgodne. Nie używaj aplikatora sensora i sensora o różnych numerach seryjnych, ponieważ spowoduje to uzyskanie nieprawidłowych odczytów glukozy.
- Należy podjąć standardowe środki ostrożności odnośnie przenoszenia patogenów przenoszonych przez krew, np. poprzez przecieranie miejsca aplikacji wacikiem zwilżonym alkoholem do dezynfekcji, aby uniknąć zanieczyszczenia.
- W rzadkich przypadkach założenie sensora może powodować ból w miejscu aplikacji, krwawienie i uszkodzenie sensora. W przypadku uszkodzenia sensora, zwróć się o pomoc do profesjonalnej opieki medycznej.
- Noszenie plastra samoprzylepnego może powodować stany zapalne, podrażnienia skóry i reakcję alergiczną. Niektóre osoby mogą być wrażliwe na klej plastra, który utrzymuje sensor przymocowany do skóry. W przypadku zauważenia znacznego podrażnienia skóry wokół lub pod sensorem, należy ściągnąć sensor i skontaktować się z lekarzem.
- Nie wolno modyfikować systemu GS1 CGM bez zgody producenta.
- Nie należy używać systemu GS1 CGM na dzieciach poniżej 3 roku życia, kobietach w ciąży, osobach dializowanych ani osobach w złym / krytycznym stanie zdrowia. Skutki używania systemu w powyższych przypadkach nie są znane.
- Praca systemu w przypadku stosowania razem z implantowanymi urządzeniami medycznymi, takimi jak rozrusznik serca, nie została sprawdzona.

#### Kiedy nie korzystać z systemu:

- Nie używaj sensora, jeśli jego sterylne opakowanie zostało uszkodzone lub otwarte, ponieważ może to spowodować zakażenie. Skontaktuj się z Działem obsługi klienta: support@sibionics.com
- Nie używaj aplikatora sensora ani sensora po upływie ich terminu przydatności.
- Sensor automatycznie przestaje działać po upłynięciu 14-dniowego okresu noszenia i należy go wymienić.
- Przed rozpoczęciem obrazowania rezonansem magnetycznym (MRI), badania rentgenowskiego, tomografii komputerowej (CT) i zabiegu z diatermią elektryczną należy ściągnąć system. Nie oceniono wpływu MRI, badania rentgenowskiego, tomografii komputerowej ani zabiegu z diatermią elektryczną na działanie tego systemu.

#### Przechowywanie produktu:

 Transportuj i przechowuj moduł sensora i aplikator w temperaturze od 4°C (39.2°F) do 25°C (77°F). Nie przechowuj w zamrażarce.

Transport i przechowywanie poza podanym zakresem temperatury może negatywnie wpłynąć na działanie systemu albo sprawić, że będzie całkowicie nieskuteczny.

- Przechowuj sensor i aplikator w bezpiecznym miejscu. Nie manipuluj przy systemie CGM.
- System zawiera niewielkie elementy, które mogą stanowić niebezpieczeństwo w razie połknięcia.

#### Interpretacja wyników systemu GS1 CGM:

- Odczyty glukozy i raporty glukozy generowane przez aplikację służą do zarządzania glikemią krwi. Interpretacja wyników systemu GS1 CGM powinna opierać się na trendach stężenia glukozy i kilku następujących po sobie odczytach.
- Sprawdź poziom glukozy za pomocą glukometru lub skonsultuj się z lekarzem w celu podjęcia decyzji dotyczących leczenia i dostosowania terapii, gdy posiadane objawy nie pasują do odczytów lub podejrzewamy niedokładność odczytów. W razie potrzeby skonsultuj się z lekarzem. W razie potrzeby wymień sensor.

#### Co może mieć wpływ na działanie systemu GS1 CGM:

• Substancje zakłócające

Badania dowiodły, że przyjmowanie kwasu askorbinowego (witaminy C) i substancji zawierających kwas acetylosalicylowy podczas stosowania sensora może fałszywie zwiększać odczyty glukozy przez sensor. Kwas askorbinowy i kwas acetylosalicylowy są utleniane na powierzchni elektrody i generują pewne natężenie zakłócające, potencjalnie powodując niedokładne odczyty. Poziom niedokładności zależy od ilości substancji obecnych w organizmie. Jeśli objawy nie są zgodne z odczytami glukozy sensora po zażyciu kwasu askorbinowego lub kwasu acetylosalicylowego, wykonaj badanie stężenia glukozy we krwi.

System CGM nie został przetestowany na populacjach stosujących terapię przeciwzakrzepową – takie osoby mogą uzyskiwać niedokładne odczyty stężenia glukozy.

W przypadku przyjmowania leków przeciwzakrzepowych skonsultuj się z lekarzem odnośnie możliwości stosowania sensora.

- Fizjologiczne różnice między płynem śródmiąższowym, a krwią włośniczkową mogą powodować różnice w odczytach stężenia glukozy między systemem CGM, a wynikami badania glukometrem. Różnice w odczytach stężenia glukozy między płynem śródmiąższowym, a krwią włośniczkową można również zaobserwować w okresach gwałtownych zmian glukozy we krwi, np. po jedzeniu, podaniu insuliny czy wysiłku fizycznym.
- Poważne odwodnienie (nadmierna utrata wody) może spowodować uzyskanie fałszywie niskich wyników z sensorem. W przypadku podejrzenia odwodnienia, należy natychmiast skonsultować się z lekarzem.

#### Fizyczne przemieszczenie:

 Podczas noszenia urządzenia, sensor może się poluzować lub jego końcówka może wysunąć się ze skóry. Sytuacja taka może nastąpić, np. podczas intensywnych ćwiczeń fizycznych lub w przypadku uderzenia/zahaczenia sensora.

W takich przypadkach przemieszczenie może spowodować, że odczyty będą niewiarygodne lub nie będą przekazywane do aplikacji. W przypadku uzyskania wartości pomiaru niezgodnych z samopoczuciem, sprawdź czy sensor nie poluzował się. Jeżeli tak się stało, ściągnij go i załóż nowy. Nie próbuj ponownie wkładać sensora. Jeśli problem nadal będzie występował, skontaktuj się z lekarzem.

 Zgłoś te przypadki, kontaktując się z obsługą klienta pod adresem support@sibionics.com

#### Co należy wiedzieć o alarmach glukozy:

- Aby zapobiec pomijaniu alarmów upewnij się, że urządzenie wyświetlające ma wystarczającą moc baterii i że dźwięk i/lub wibracje są włączone.
- W przypadku, gdy aktualizacja aplikacji lub systemu operacyjnego spowoduje, że urządzenie wyświetlające stanie się niekompatybilne, skontaktuj się z działem obsługi klienta support@sibionics.com

- Aby odbierać odczyty i alarmy glukozy urządzenie wyświetlające musi mieć połączenie Bluetooth z sensorem. W ustawieniach telefonu włącz funkcję Bluetooth.
   W przypadku iPhone'a w ustawieniach telefonu pozwól aplikacji na dostęp do Bluetooth.
- Aby włączyć alarmy krytyczne (iPhone) / funkcję nie przeszkadzać (Android), postępuj zgodnie z instrukcjami w aplikacji na smartfon.
- Jeśli ustawisz głośność dzwonka telefonu (iPhone) lub głośność multimediów (Android) na wyciszenie albo używasz ustawienia "Nie przeszkadzać", włącz ustawienie "Zignoruj Nie przeszkadzać" w aplikacji na smartfon dla alarmów glukozy i alarmów utraty sygnału, aby zapewnić odbieranie alarmów dźwiękowych.
- Należy odłączyć słuchawki lub głośniki od telefonu, jeśli nie są one używane, gdyż w przeciwnym razie możemy nie usłyszeć dźwięków alarmów.

#### Aby zapewnić prawidłowe działanie aplikacji:

- Nie pozwól, aby urządzenie wyświetlające wyłączało się z powodu niskiego poziomu naładowania baterii, w przeciwnym razie z sensora nie będą przesyłane alarmy. Zadbaj, aby Twoje urządzenie wyświetlające było naładowane.
- Aplikacja potrzebuje około 200 MB przestrzeni w telefonie. Niewystarczająca ilość przestrzeni w telefonie może spowodować nieoptymalną pracę aplikacji. Wyczyść pamięć podręczną, aby aplikacja działała płynnie.
- Aby aplikacja działała prawidłowo na smartfonie należy zezwolić aplikacji na dostęp do kamery i lokalizacji w ustawieniach prywatności.
- Jeżeli zresetujesz urządzenie wyświetlające, otwórz aplikację, aby upewnić się, że działa prawidłowo.
- Jeżeli urządzenie wyświetlające wyłączy się podczas uruchamiania aplikacji, dane glukozy mogą zostać utracone.
- Jeżeli wystąpi jakikolwiek błąd lub wyjątek w aplikacji, uruchom ponownie aplikację – wówczas żadne dane nie zostaną utracone.
- Użytkownik jest odpowiedzialny za zapewnienie bezpieczeństwa urządzenia wyświetlającego, na przykład za pomocą silnego hasła, instalowanie aktualizacji kiedy jest to potrzebne oraz korzystanie wyłącznie z bezpiecznych sieci WiFi. Jeżeli podejrzewasz niekorzystne zdarzenie związane z cyberbezpieczeństwem systemu CGM GS1, skontaktuj się z działem obsługi klienta support@sibionics.com
- Ustaw poprawną datę i godzinę na urządzeniu wyświetlającym przed użyciem aplikacji. Ręczna zmiana tych ustawień podczas pracy aplikacji może spowodować nieprawidłowości w danych pochodzących z sensora.

- Regularne logowanie i uruchamianie aplikacji pomoże zminimalizować ryzyko utraty danych.
- Aby uruchomić aplikację, urządzenie wyświetlające powinno spełniać wymagania systemowe określone w rozdziale "2. Pobieranie aplikacji". W przeciwnym razie aplikacja może nie działać optymalnie.
- Przed uruchomieniem aplikacji należy podać konto użytkownika i hasło. Konto użytkownika jest adresem e-mail użytym do rejestracji. Hasło może zawierać od 8 do 20 liter, cyfr, znaków specjalnych lub ich kombinacji.
- Jeżeli smartwatch wyłączy się z powodu niskiego poziomu naładowania baterii, naładuj go za pomocą odpowiedniej ładowarki, aby nadal otrzymywać dane. Zapewniamy, że żadne dane glukozy nie zostaną utracone po wyłączeniu smartwatcha.
   Po ponownym uruchomieniu i ponownym podłączeniu sensora dane zostaną automatycznie zsynchronizowane i przesłane do smartwatcha.
- Aby pobrać, zainstalować i zaktualizować aplikację smartwatcha, zapoznaj się z skróconym przewodnikiem smartwatcha.

#### Zgłaszanie poważnych incydentów:

- Wszelkie poważne incydenty, które miały miejsce w związku z tym urządzeniem, należy zgłaszać producentowi i lokalnemu importerowi. Skontaktuj się z Działem obsługi klienta support@sibionics.com
- W państwach członkowskich Unii Europejskiej poważne incydenty powinny być również zgłaszane właściwemu organowi (agencji rządowej odpowiedzialnej za wyroby medyczne) w danym kraju. Szczegółowe informacje na temat kontaktowania się z właściwym organem można znaleźć na stronach rządowych danego kraju.
- Użytkownicy w Wielkiej Brytanii mogą również zgłaszać podejrzewane działania niepożądane drogą elektroniczną za pośrednictwem strony internetowej Yellow Card (https://yellowcard.mhra.gov.uk/).

"Poważny incydent" oznacza każdy incydent, który bezpośrednio lub pośrednio doprowadził do:

- Śmierci pacjenta, użytkownika lub innej osoby,
- Tymczasowego lub trwałego poważnego pogorszenia stanu zdrowia pacjenta, użytkownika lub innych osób.

# 1.5 Jak używać tej instrukcji używania

| Konwencja               | Opis                                                                                                    |
|-------------------------|----------------------------------------------------------------------------------------------------|
| Pogrubienie<br>czcionki | Pogrubiona czcionka oznacza element na ekranie, który został wybrany<br>palcem lub dotknięty, aby go otworzyć.                                                                                        |
| >                       | > to skrót oznaczający serię wyborów dokonanych na ekranie. Przykład:<br>Ustawienia alarmów > Próg alarmowy oznacza, że należy dotknąć<br>Ustawienia alarmów, a następnie Próg alarmowy.              |
| Informacja              | Informacja zawiera dodatkowe pomocne wiadomości.                                                                                                    |
| UWAGA                   | Uwaga informuje użytkownika o potencjalnym zagrożeniu, które może<br>spowodować niewielkie lub umiarkowane obrażenia ciała oraz uszko-<br>dzenie urządzenia.                                          |
| OSTRZEŻENIE             | Ostrzeżenie wskazuje niebezpieczną sytuację, która może spowodować<br>śmierć lub poważny uraz. Może również opisywać potencjalnie poważ-<br>ne działania niepożądane i zagrożenia dla bezpieczeństwa. |

W poniższej tabeli opisano terminy i konwencje stosowane w instrukcji używania.

# 1.6 Informacje o systemie

# 1.6.1 Informacje ogólne

System CGM jest przeznaczony do ciągłego monitorowania poziomu glukozy w płynie śródmiąższowym u pacjentów z cukrzycą. System zapewnia odczyt stężenia glukozy w czasie rzeczywistym, określa trendy glukozy, wahania oraz TIR (czyli czas spędzony w glikemii docelowej). Poziom glukozy jest monitorowany przez sensor elektrochemiczny, który jest fabrycznie skalibrowany i nie wymaga kalibracji z krwią z opuszki palca. Sensor to urządzenie jednorazowego użytku, które może być noszone przez maksymalnie 14 dni przez jednego użytkownika. Zestaw sensora składa się z sensora i aplikatora sensora. Aplikacja jest dostępna na smarfony, jak i kompatybilne smartwatche.

System CGM jest przeznaczony do stosowania przez pacjentów w wieku 3 lat i starszych z cukrzycą typu 1 lub 2. Dzieci w wieku 3–12 lat powinny być nadzorowane przez opiekuna, który ma co najmniej 18 lat. Opiekun jest odpowiedzialny za zarządzanie i pomoc dziecku w zarządzaniu aplikacją i sensorem, a także za interpretowanie oraz pomaganie dziecku w interpretacji odczytów glukozy z sensora.

# 1.6.2 Użycie zgodne z przeznaczeniem

System CGM jest przeznaczony do ciągłego monitorowania poziomu glukozy w płynie śródmiąższowym.

# 1.6.3 Wskazania do użycia

System CGM jest przeznaczony do stosowania u pacjentów z cukrzycą typu 1 i 2. System GS1 CGM jest urządzeniem do ciągłego monitorowania stężenia glukozy w czasie rzeczywistym, do jednorazowego użytku. System GS1 CGM może również zastąpić pomiar stężenia glukozy pobrany z opuszki palca. Na podstawie wyników z sensora możesz podejmować decyzje dotyczące leczenia cukrzycy, w tym dawkowania insuliny.

Dzieci w wieku 3–12 lat powinny być nadzorowane przez opiekuna, który ma co najmniej 18 lat. Opiekun jest odpowiedzialny za zarządzanie i pomoc dziecku w zarządzaniu aplikacją i sensorem, a także za interpretowanie oraz pomaganie dziecku w interpretacji odczytów glukozy z sensora.

# 1.6.4 Użytkownicy docelowi

System CGM jest przeznaczony do stosowania przez pacjentów w wieku 12 lat i starszych z cukrzycą typu 1 lub 2. Dzieci w wieku 3–12 lat powinny być nadzorowane przez opiekuna, który ma co najmniej 18 lat.

# 1.6.5 Pacjenci docelowi

System jest przeznaczony dla pacjentów z cukrzycą typu 1 i 2, w wieku lat 3 i starszych.

# 1.6.6 Korzyści kliniczne

Oczekiwane korzyści kliniczne wynikające z zastosowania systemu GS1 CGM obejmują:

- Poprawa jakości życia poprzez zwiększenie świadomości hipoglikemii.
- Lepsza kontrola glikemii (poprzez zmniejszenie HbA1c) u dzieci i młodzieży.
- System SIBIONICS GS1 CGM zastępuje pomiar stężenia glukozy poprzez pobranie próbki krwi z opuszki palca, na potrzeby podejmowania decyzji dotyczących leczenia cukrzycy, w tym dawkowania insuliny. Poza poniższymi sytuacjami:
  - Brak wartości i/lub brak strzałki
  - Kiedy odczyty glukozy w systemie CGM są nieprawidłowe lub nie odpowiadają Twojemu samopoczuciu. Wykonaj badanie stężenia glukozy we krwi glukometrem. Nie ignoruj objawów, które mogą być spowodowane niskim i/lub wysokim stężeniem glukozy.

# 1.6.7 Przeciwwskazania

- Przed rozpoczęciem skanowania za pomocą rezonansu magnetycznego (MRI) lub tomografii komputerowej (CT) należy zdjąć system.
- System nie może być używany razem z systemami automatycznego dozowania insuliny (AID), w tym z systemami zamkniętej pętli / sztucznej trzustki.
- Sensor nie powinien być umieszczany w miejscu, w którym na skórze obecne są oparzenia, rany, oparzenia słoneczne, wrzody ani blizny chirurgiczne.
- System nie jest przeznaczony dla pacjentów z poważnymi zmianami skórnymi na całym ciele, takimi jak rozległe egzemy, rozległe blizny, rozległe tatuaże, opryszczkowe zapalenie skóry, poważny obrzęk i łuszczyca.

# 2. Pobieranie aplikacji

Aby zainstalować aplikację na smartfonie zeskanuj poniższy kod QR i postępuj zgodnie z instrukcjami wyświetlanymi na ekranie. Po zakończeniu instalacji upewnij się, że na ekranie telefonu pojawia się ikona aplikacji 1.

### Informacje

- Aby pobrać aplikację na smartfon, telefon musi być podłączony do Internetu.
- Aby pobrać, zainstalować i zaktualizować aplikację smartwatcha, zapoznaj się z skróconym przewodnikiem smartwatcha.
- Patrz rozdział "2.1 Zalecane konfiguracje systemu", w którym zawarto informacje na temat zalecanej konfiguracji dla aplikacji.
- Odwiedź stronę https://www.sibionicscgm.com/pages/mobile-device-compatibility, aby upewnić się, że urządzenia wyświetlające są kompatybilne z aplikacją.

Dla systemu iOS i Android

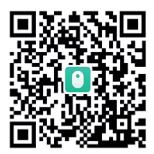

# 2.1 Zalecane konfiguracje systemu

|                               | Harmony OS                                                                                                  | iOS                           | Android OS                    |
|-------------------------------|----------------------------------------------------------------------------------------------------|-------------------------------|-------------------------------|
| System operacyjny             | Harmony 4.2.0                                                                                               | iOS 16.5                      | Android 10                    |
| CPU                           | Huawei Kirin 9000S                                                                                          | iPhone A15                    | Huawei Kirin 990              |
| RAM                           | 12 GB                                                                                                    | 6 GB                          | 8 GB                          |
| ROM                           | 512 GB                                                                                                    | 128 GB                        |                               |
| Bluetooth                     | 5.2                                                                                                    | 5.0                           | 5.1                           |
| Pasmo sieciowe                |                                                                                                    | Nie mniej niż 5 Mb/s          |                               |
| Rozmiar wyświetlacza          | (17 centymetrów)<br>6.69 cala                                                                               | (15.5 centymetra)<br>6.1 cala | (15.5 centymetra)<br>6.1 cala |
| Rozdzielczość<br>wyświetlania | 2688×1216                                                                                                   | 2532×1170                     | 2340×1080                     |
| Maksymalna jasność<br>ekranu  | Powyżej 150 cd/m²                                                                                           |                               |                               |
| Oświetlenie otoczenia         | Wykrywanie światła otoczenia, korekcja jasności ekranu,<br>automatyczna i ręczna regulacja jasności ekranu. |                               |                               |
| Pojemność baterii             | 4650 mAh                                                                                                    | 3095 mAh                      | 4560 mAh                      |

#### Zalecane konfiguracje systemu dla smartfon

#### Zalecane konfiguracje systemu dla smartwatch

| Charakterystyka   | Specyfikacja                                                 |
|-------------------|--------------------------------------------------------------|
| CPU               | SL8541E, Android 8.1; 1 + 8 GB                               |
| Pamięć            | 4 GB                                                         |
| Pasma 4G          | GSM: 900/1800, WCDMA: 1/5/8<br>LTE: 1/3/5/7/8/20/38/39/40/41 |
| Bluetooth         | Wspierane, V 2.1 klasyczne + V 4.2 BLE                       |
| WIFI              | Wspierane, 802.11 b/g/n                                      |
| Wyświetlacz       | Rozdzielczość 368×448, interfejs MIPI, 1.78 Amoled           |
| Ekran dotykowy    | Pełny ekran dotykowy                                         |
| Głośnik           | Wspierany                                                    |
| Mikrofon          | Wspierany                                                    |
| Silnik wibracyjny | Wspierany                                                    |
| Bateria           | Czujnik NTC, napięcie 4,45 V, bateria polimerowa 570 mAh     |
| Gniazdo ładowania | Gniazdo 4PIN, natężenie ładowania 5 V/ 500 mAh               |

# 2.2 Utworzenie konta

- 1. Uruchom aplikację na smartfon w telefonie. Kliknij ikonę 🚺 w telefonie.
- Wciśnij Zarejestruj się na ekranie logowania. Postępuj zgodnie z instrukcjami wyświetlanymi na ekranie, aby utworzyć konto użytkownika.
- 3. Wprowadź żądane ustawienia na ekranie **Profil**, takie jak typ cukrzycy, jednostka i docelowy zakres glukozy.

#### Informacja:

Ustawienia przeglądamy i zmieniamy w: Profil > Edytuj Profil.

#### 4. Wybierz Ustawienia alarmów.

Ustawiamy progi alarmowe stężenia glukozy oraz sposób odebrania alarmu.

#### Informacja:

Ustawienia alarmu przeglądamy i zmieniamy w: Profil > Ustawienia alarmów.

5. Konto aplikacji na smartfon jest teraz skonfigurowane i gotowe do użycia. Po założeniu sensora możesz połączyć aplikację z sensorem. Informacje na temat parowania sensora znajdują się w rozdziale "4. Parowanie sensora w celu otrzymania odczytów glukozy".

#### Informacja:

Jeżeli zapomnisz hasła, kliknij **Zapomniałeś hasła?** na ekranie logowania. Wykonaj podane instrukcje, aby ponownie ustawić hasło użytkownika.

# 2.3 Elementy zestawu sensora

Zestaw sensora obejmuje:

- Sensor
- Aplikator sensora

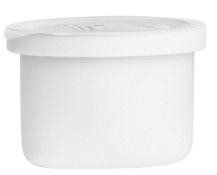

Sensor Używany z aplikatorem do przygotowania sensora do użycia.

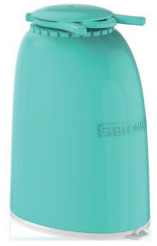

Aplikator sensora Zakłada sensor na ciele.

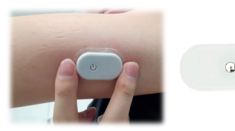

Sensor (przedstawiony po założeniu)

Informacje:

- Zestaw aplikator sensora i sensor wraz z aplikacją mogą być używane w środowisku domowym.
- Po otwarciu zestawu sprawdź obecność i stan wszystkich elementów. W przypadku brakujących lub uszkodzonych elementów skontaktuj się z Działem obsługi klienta support@sibionics.com

#### 🛆 UWAGA

Przed rozpoczęciem korzystania z zestawu sensora należy zapoznać się z poniższymi informacjami.

 Sensor posiada dwie główne części – elektrodę w sensorze oraz układ elektroniczny w aplikatorze, który przewodzi sygnał do aplikacji. Instrukcje przygotowania i aplikacji sensora na tylnej części ramienia znajdują się w rozdziale "3. Zakładanie sensora".

- Sensor posiada małą, elastyczną końcówkę, która jest umieszczana tuż pod skórą. Sensor może być bezpiecznie noszony przez czas do 14 dni.
- Po założeniu sensor automatycznie mierzy i zapisuje stężenie glukozy. Urządzenie wykorzystuje amperometryczną technikę elektromagnetyczną. Urządzenie wyświetlające skonfigurowane z aplikacją odbiera odczyty glukozy i inne informacje z sensora za pośrednictwem komunikacji Bluetooth.

### 3. Zakładanie sensora

Aby założyć sensor, wykonaj poniższe instrukcje.

#### Krok

#### Opis

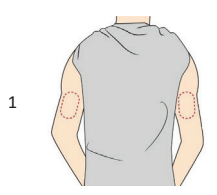

Zakładaj sensor wyłącznie na tylnej części ramienia. Unikaj obszarów z bliznami, pieprzykami, rozstępami i guzkami. Umieszczenie sensora w innym miejscu może spowodować jego nieprawidłowe działanie i uzyskanie błędnych odczytów. Wybierz obszar skóry, który zwykle pozostaje płaski podczas normalnych codziennych czynności – nie zgina się ani nie marszczy.

Aby uniknąć dyskomfortu i podrażnienia skóry, wybierz inne miejsce niż ostatnio używane.

UWAGA: Wybierz miejsce, które znajduje się co najmniej 5 centymetrów od miejsca wstrzyknięcia insuliny.

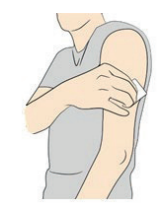

Przed założeniem należy oczyścić miejsce, na przykład za pomocą wacika nasączonego alkoholem do dezynfekcji. Pomoże to usunąć wszelkie tłuste pozostałości, które utrudnią przyleganie sensora. Przed przystąpieniem do dalszych czynności należy pozostawić miejsce do wyschnięcia.

Informacja: Miejsce MUSI być czyste i suche przed założeniem, w przeciwnym razie sensor może nie przylegać prawidłowo przez cały 14-dniowy okres użytkowania.

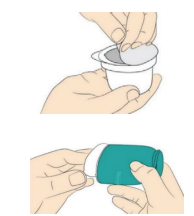

Otwórz moduł sensora całkowicie odrywając pokrywę. Odsłoń nasadkę aplikatora i odstaw ją na bok.

UWAGA: NIE używaj jeżeli moduł sensora albo aplikator wydają się być uszkodzone lub zostały wcześniej otwarte. NIE używaj jeżeli upłynął termin ważności.

2

Krok

#### Opis

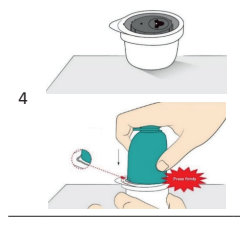

Wyrównaj małą, białą wypustkę na aplikatorze sensora z wklęsłością na krawędzi sensora w opakowaniu. Na twardej powierzchni mocno dociśnij aplikator do zatrzymania.

UWAGA: NIE ściągaj zacisku bezpieczeństwa (patrz krok 6) z aplikatora przed wciśnięciem na module sensora. Jeżeli zacisk bezpieczeństwa zostanie ściągnięty przed tym krokiem, może dojść do uszkodzenia na skutek przypadkowego wciśnięcia przycisku i przedwczesnego umieszczenia sensora.

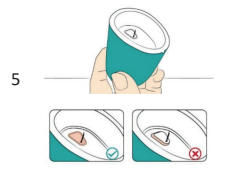

Wyjmij aplikator z modułu sensora.

UWAGA: Aplikator teraz posiada końcówkę. NIE dotykaj wnętrza aplikatora ani nie wkładaj go z powrotem do modułu sensora.

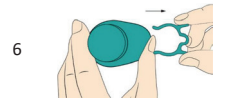

Złap i naciśnij zacisk bezpieczeństwa, a następnie wyciągnij go z aplikatora.

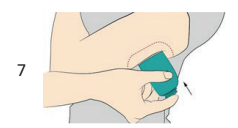

Umieść aplikator na przygotowanym miejscu na skórze i mocno wciśnij, aby umieścić sensor w ciele. Środki ostrożności: NIE wciskaj aplikatora dopóki nie umieścisz go na miejscu docelowym na skórze, aby nie doszło do urazu.

Mała, biała wypustka na aplikatorze powinna być skierowana w górę albo w dół.

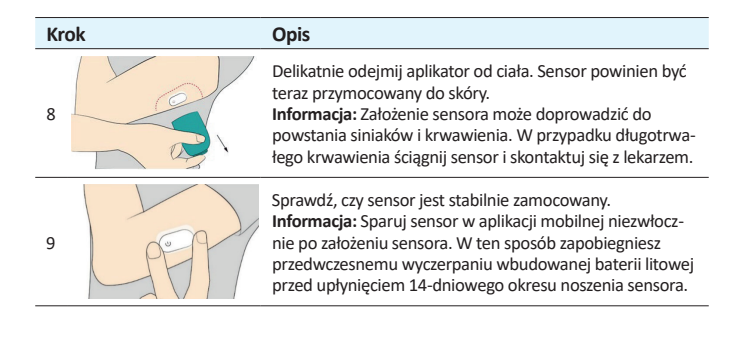

# 4. Parowanie sensora w celu otrzymania odczytów glukozy

Po założeniu sensora na ramieniu (patrz rozdział "3. Zakładanie sensora") należy go sparować z aplikacją, aby otrzymywała ona dane pomiaru glukozy.

System GS1 CGM posiada dwa tryby parowania sensora.

Tryb 1: Sparowanie z aplikacją na smartfon

Tryb 2: Sparowanie z aplikacją na smartwatch

Możemy dowolnie przełączać pomiędzy sparowaniem z aplikacją na smartfon i z aplikacją na smartwatch.

Informacja: Sensor może być sparowany tylko z jednym urządzeniem wyświetlającym w jednym momencie.

#### Tryb 1: Sparowanie z aplikacją na smartfon

- Uruchom aplikację na smartfon (Patrz rozdział "2. Pobieranie aplikacji") i zaloguj się, jeżeli będzie taka potrzeba.
- 2. Wciśnij Rozpocznij łączenie na ekranie głównym.

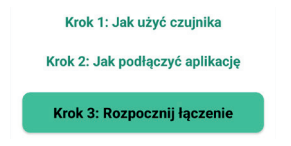

#### Informacja:

Możesz zostać poproszony o przyznanie aplikacji dostępu do kamery w telefonie. Musisz udzielić tego zezwolenia, gdyż w przeciwnym razie nie będzie można zeskanować kodu sensora i otrzymanie danych pomiaru glukozy nie będzie możliwe.

 Zeskanuj kod QR sensora albo ręcznie wprowadź kod 8-cyfrowy, który jest nadrukowany pod kodem QR na opakowaniu, aby sparować aplikację z sensorem.

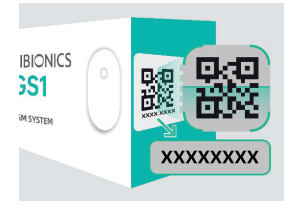

Zeskanuj ten kod QR przy pomocy aplikacji, aby zsynchronizować sensor i otrzymać kod 8-cyfrowy do ręcznego wprowadzenia.

#### Informacja:

Jednocześnie sparowany może być tylko jeden sensor. Jeżeli sparowany zostanie nowy sensor, poprzedni sensor zostanie automatycznie odparowany.

▲ UWAGA: Włącz funkcję Bluetooth w telefonie, aby telefon / aplikacja mogła zostać sparowana i mogła komunikować się z sensorem. Nie wymuszaj zamknięcia aplikacji, ponieważ uniemożliwi to otrzymywanie danych z sensora.

4. Uruchom sensor.

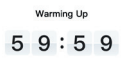

Poczekaj. Podczas nagrzewania sensor nie dostarcza alarmów ani odczytów glukozy. Odczyty będą dostarczane po upłynięciu 1-godzinnego okresu rozgrzewania (rozruchu) sensora. Na ekranie wyświetlane jest odliczanie czasu rozgrzewania sensora.

5. Sprawdź odczyt glukozy.

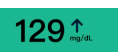

Rozgrzewanie sensora jest ukończone. Na telefonie wyświetlany jest bieżący odczyt glukozy oraz strzałka wskazująca trend. Odczyt glukozy jest aktualizowany do 5 minut.

▲ **UWAGA:** Sensor i urządzenie wyświetlające muszą znajdować się w odległości 6 metrów bez przeszkód pomiędzy nimi (np. ściany lub metali), gdyż w przeciwnym razie komunikacja może zostać zakłócona.

# Jak przełączyć połączenie z aplikacji na smartfon na aplikację na smartwatch

Jeśli sensor został początkowo sparowany z aplikacją na smartfon, a teraz chcesz przełączyć na aplikację na smartwatch:

1. Kliknij ikonę 🖸, aby uruchomić aplikację na smartwatch.

Informacja: Upewnij się, że smartfon i smartwatch są połączone z Internetem.

 $\triangle$  **UWAGA:** Sensor i urządzenie wyświetlające muszą znajdować się w odległości 6 metrów bez przeszkód pomiędzy nimi (np. ściany lub metali), gdyż w przeciwnym razie komunikacja może zostać zakłócona.

 Kliknij Zaloguj w telefonie w aplikacji na smartwatch. Na smartwatchu pojawi się kod QR logowania.

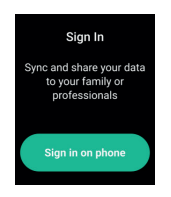

- 3. Otwórz aplikację na smartfon i przejdź do Profil > SiWatch.
- 4. Zeskanuj kod QR wyświetlany na smartwatchu za pomocą aplikacji na smartfonie.
- 5. Autoryzuj logowanie w aplikacji na smartfon, aby zakończyć konfigurację konta w aplikacji na smartwatch.

Twoja aplikacja smartwatch zostanie teraz sparowana z sensorem.

#### Informacja:

Podczas przełączania trybów połączenia sprawdź, czy numery urządzeń na ekranach są zgodne, aby nie doszło do połączenia różnych urządzeń za pomocą smartfona i smartwatcha. Smartwatch jest oddzielnym produktem, który można nabyć w wybranych krajach.

#### Tryb 2: Sparowanie z aplikacją na smartwatch

Aby korzystać z aplikacji smartwatch, najpierw zarejestruj konto w aplikacji na smartfon.

⚠ **UWAGA:** Włącz funkcję Bluetooth w smartwatchu, aby aplikacja na smartwatch mogła zostać sparowana i komunikować się z sensorem.

 Zapoznaj się z krokami 1 do 4 w części "Jak przełączyć połączenie z aplikacją na smartwatch" (powyżej), aby zalogować się do zarejestrowanego konta w aplikacji na smartwatch.

#### Informacja:

Upewnij się, że smartfon i smartwatch są połączone z Internetem.

- 2. W aplikacji na smartwatch wciśnij Zastosuj nowe urządzenie.
- 3. Na następnej stronie wciśnij Skanowanie za pomocą telefonu i zeskanuj kod sensora na opakowaniu za pomocą telefonu. Możesz też wcisnąć Wprowadź kod sensora w aplikacji na smartwatch i ręcznie wprowadzić 8-cyfrowy kod wydrukowany pod kodem sensora, aby sparować smartwatch z sensorem.
- 4. Wciśnij Potwierdź w aplikacji na smartwatch.
- 5. Poczekaj na rozgrzanie sensora.

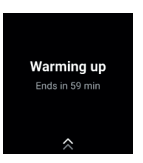

6. Sprawdź odczyt glukozy.

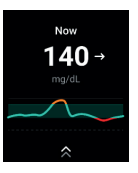

#### Informacje:

 Korzystanie z aplikacji na smartwatch z sensorem może wpłynąć na sposób otrzymywania alarmów.

- Upewnij się, że wiesz, jak otrzymywać powiadomienia w aplikacji na smartwatch.
- Należy nosić smartwatch, aby widzieć i czuć wibracje alarmów.

# Jak przełączyć połączenie z aplikacji na smartwach na aplikację na smartfon

Jeżeli sensor został początkowo sparowany z aplikacją na smartwatch, a teraz chcesz przełączyć na aplikację na smartfon:

- 1. Otwórz aplikację na smartfon i przejdź do Profil > SiWatch.
- 2. Kliknij ikonę 与 w kolejnej karcie.

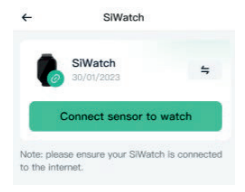

3. Wciśnij Połączenie z telefonem i potwierdź w oknie.

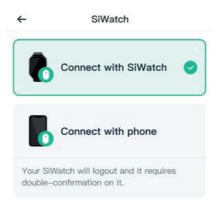

W aplikacji na smartwatch wciśnij **Potwierdź**, aby potwierdzić rozłączenie ze smartwatchem.

Aplikacja na smartfon zostanie następnie sparowana z sensorem, a aplikacja na smartwatch automatycznie się wyloguje.

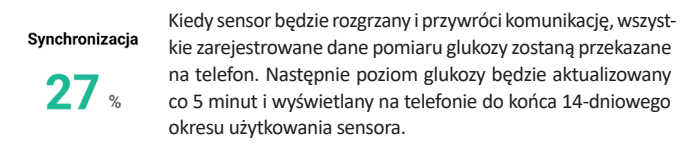

#### Co zrobić, jeżeli urządzenie wyświetlające i sensor nie komunikują się

Jeżeli urządzenie wyświetlające i sensor nie komunikują się prawidłowo, ponownie podłącz urządzenie zgodnie z instrukcjami:

- Sprawdź prawidłowe założenie sensora. Jeżeli sensor nie jest prawidłowo założony, przejdź do rozdziału "3. Zakładanie sensora" i wykonaj podane tam instrukcje. Ponownie połącz urządzenie wyświetlające i sensor. Jeśli problem nadal występuje, przejdź do kolejnych kroków.
- Sprawdź, czy funkcja Bluetooth jest włączona w ustawieniach urządzenia wyświetlającego. Postępuj zgodnie z instrukcjami wyświetlanymi w aplikacji, aby włączyć funkcję Bluetooth i przywrócić komunikację z sensorem.
- Sprawdź, czy odległość pomiędzy urządzeniem wyświetlającym i sensorem nie przekracza 6 metrów. Jeżeli tak, skróć odległość do maksymalnie 6 metrów.
- 4. Sprawdź, czy do sensora podłączony jest inny telefon (sensor nie może być podłączony do więcej niż jednego urządzenia jednocześnie). Jeżeli tak, wyłącz funkcję Bluetooth pierwotnego urządzenia przed podłączeniem do nowego urządzenia.
- 5. Ponownie uruchom telefon i ponownie połącz z sensorem.
- Sprawdź, czy wystąpiło jakiekolwiek zdarzenie wymienione w rozdziale "1.4 Instrukcje bezpieczeństwa".

#### Informacja:

Jeżeli problem będzie się utrzymywał, skontaktuj się z naszym Działem obsługi klienta support@sibionics.com

# 5. Uzyskiwanie odczytów glukozy

#### Wyświetlanie danych glukozy w aplikacji na smartfon

Na poniższej ilustracji znajduje się wykres trendu glukozy w aplikacji na smartfon.

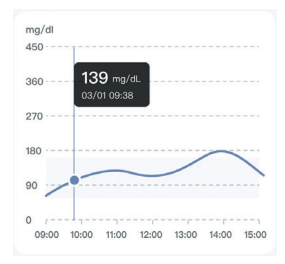

#### Informacje

- Odczyty glukozy powyżej 450 mg/dl są wyświetlane jako 450 mg/dl.
- Docelowy zakres glukozy nie jest powiązany z ustawieniami alarmu glukozy.

Wykresy obejmują:

- Dane glukozy z sensora z ostatnich od 3 do 24 godzin wyświetlane jako linia trendu, kończąca się najbardziej aktualnym odczytem glukozy (z prawej strony ekranu).
- Kliknij wykres w dowolnym punkcie danych, aby wyświetlić daną wartość.
- Przełączaj pomiędzy 3-godzinnym, 6-godzinnym, 12-godzinnym i 24-godzinnym widokiem danych klikając odpowiednią opcję nad wykresem.
- Zobacz wykresy na pełnym ekranie klikając ikonę  $\mathbb D$  poniżej wykresu.
- Dodane notatki pojawiają się jako symbole graficzne w zarejestrowanym czasie dla każdego zdarzenia. Kliknij dowolny symbol, aby wyświetlić szczegółowe informacje o zdarzeniu.

#### Wyświetlanie danych glukozy w aplikacji na smartwatch

Na poniższej ilustracji przedstawiono stronę monitorowania w czasie rzeczywistym aplikacji na smartwatch.

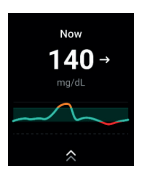

Przewiń palcem w górę, aby wyświetlić krzywą z ostatnich 3 godzin.

#### Strzałki trendu

Strzałki trendu pokazują prędkość i kierunek trendu glukozy na podstawie ostatnich odczytów systemu GS1.

| $\mathbf{\Lambda}$ | Szybki wzrost<br>(2–3 mg/dl co minutę)      |
|--------------------|---------------------------------------------|
| 7                  | Powolny wzrost<br>(1–2 mg/dl co minutę)     |
| $\rightarrow$      | Stały odczyt<br>(Poniżej 1 mg/dl co minutę) |
| И                  | Powolny spadek<br>(1–2 mg/dl co minutę)     |
| $\mathbf{\Lambda}$ | Szybki spadek<br>(2–3 mg/dl co minutę)      |

#### Rejestr zdarzeń

Rejestr zdarzeń pomaga w pozyskiwaniu informacji, które mogą wpływać na poziom glukozy. Funkcja zdarzenia w aplikacji może być używana do wprowadzania i zapisywania określonych typów zdarzeń.

| Ikona zdarzenia | Opis                                                                                |
|-----------------|-------------------------------------------------------------------------------------|
| ×               | Posiłek i czas jego spożycia                                                        |
| Ť               | Rodzaj i czas trwania ćwiczeń                                                       |
| 6               | Rodzaj, ilość i czas przyjmowania leku                                              |
| 100th           | Rodzaj, ilość i czas podania insuliny                                               |
| •               | Pomiar stężenia glukozy we krwi. Może być wykorzystywany<br>do zarządzania glikemią |
| H               | Czas, w którym idziesz spać i wstajesz                                              |
| •               | Jak się czujesz, np. jesteś szczęśliwy, zdenerwowany albo<br>masz złe samopoczucie. |

Aby dodać zdarzenie, wykonaj poniższe czynności:

- 1. Kliknij ikonę 🛨 i wybierz odpowiednią ikonę zdarzenia.
- 2. Wybierz lub wprowadź informacje.
- 3. Wciśnij Zrobione, aby zapisać notatki.

Rejestr zdarzeń przeglądamy:

- Wciskając ikonę zdarzenia na wykresie trendu glukozy, aby wyświetlić szczegółowe informacje o zdarzeniu, lub
- Wciskając Profil > Wydarzenia, aby przejrzeć wszystkie dodane zdarzenia.

# 6. Alarmy glukozy

Alarm glukozy to powiadomienie wysyłane przez aplikację kiedy stężenie glukozy przekroczy ustawiony próg alarmowy.

Aby włączyć / wyłączyć alarm glukozy, przejdź do **Profil > Ustawienia alarmów** w aplikacji na smartfon. Wybierz alarm, który chcesz włączyć i ustawić.

#### 🛆 UWAGA

- Upewnij się, że urządzenie wyświetlające znajduje się zawsze w odległości do 6 metrów od ciebie i włącz alarmy. W przeciwnym razie możesz nie usłyszeć alarmu.
- Unikaj wymuszenia zamknięcia aplikacji. Aby odbierać alarmy, aplikacja musi działać w tle.
- W przypadku ustawienia telefonu w tryb "Nie przeszkadzać" / wyciszenia dźwięków telefonu, włącz ustawienie "Zignoruj nie przeszkadzać" w aplikacji dla alarmów: Pilny alarm niskiego poziomu glukozy, Alarm niskiego poziom glukozy, Alarm wysokiego poziom glukozy oraz Alarm utraty sygnału, aby zapewnić odbiór alarmów dźwiękowych.
- Aby korzystać z funkcji "Zignoruj Nie przeszkadzać", należy udzielić zezwolenia aplikacji na korzystanie z funkcji "Nie przeszkadzać".
  - Dla systemu iOS: Aby korzystać z tej funkcji, należy zaakceptować prośbę o zgodę aplikacji na alarmy krytyczne (Critical Alerts). Ustawienie alertów krytycznych można również włączyć bezpośrednio w ustawieniach powiadomień aplikacji.
  - Dla systemu Android: Aby korzystać z tej funkcji, należy zaakceptować prośbę o zgodę aplikacji na dostęp do funkcji "Nie przeszkadzać". Ustawienie dostępu do funkcji "Nie przeszkadzać" można również włączyć bezpośrednio w ustawieniach powiadomień aplikacji.

#### Alarmy glukozy

#### Poważnie niski poziom

Informuje, kiedy odczyt systemu GS1 wynosi 55 mg/dl lub mniej w ciągu 30 minut.

Wciśnij **Później**, aby potwierdzić ten alarm, lub **Zapisz aktywność**, która twoim zdaniem mogła spowodować odczyt.

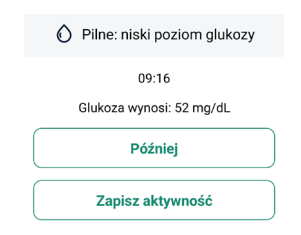

Możemy zmienić ustawienia tego alarmu:

- 1. Wciśnij Profil > Ustawienia alarmów > Poważnie niski poziom.
- 2. Jako styl alarmu wybierz Dźwięk, Wibracje albo Wibracje i dźwięk.
- W przypadku wyboru: Dźwięk lub Wibracje i dźwięk, wybierz rodzaj dźwięku alarmowego. Głośność będzie zgodna z ustawieniami urządzenia. Pomiń ten krok, jeśli wybrano opcję tylko Wibracje.
- 4. Kliknij Zapisz, aby zapisać ustawienia.

#### Informacje

- Alarm poważnie niskiego poziomu glukozy zawsze odtwarza dźwięk, nawet jeśli urządzenie jest wyciszone lub funkcja "Nie przeszkadzać" jest włączona.
- Stężenie glukozy dla poważnie niskiego poziomu glukozy wynosi 55 mg/dl i ustawienie to nie podlega zmianie. Czas drzemki ustawiamy w zakresie od 5 do 30 minut. Po potwierdzeniu pierwszego pilnego alarmu niskiego poziomu glukozy powtórzy się on, jeżeli odczyt systemu GS1 pozostanie poniżej 55 mg/dl przez cały okres drzemki.

#### Niski poziom glukozy

Informuje, kiedy odczyt systemu GS1 jest na ustawionym poziomie lub poniżej ustawionego poziomu. Wciśnij **Później**, aby potwierdzić ten alarm, lub Zapisz aktywność, która twoim zdaniem mogła spowodować odczyt.

| Niski poziom glukozy     |   |
|--------------------------|---|
| 05:11                    |   |
| Glukoza wynosi: 68 mg/dL | _ |
| Później                  |   |
| Zapisz aktywność         |   |

Możemy zmienić ustawienia tego alarmu:

- 1. Wciśnij Profil > Ustawienia alarmów > Niski poziom glukozy.
- Ustaw poziom alarmu niskiego poziomu glukozy w zakresie od 60 mg/dl do 100 mg/dl.
- 3. Ustaw dowolnie czas drzemki dla alarmu niskiego poziomu glukozy.
- 4. Jako styl alarmu wybierz Dźwięk, Wibracje albo Wibracje i dźwięk.
- 5. W przypadku wyboru Dźwięk lub Wibracje i dźwięk, wybierz rodzaj dźwięku alarmowego. Głośność będzie zgodna z ustawieniami urządzenia. Pomiń ten krok, jeśli wybrano opcję tylko Wibracje.
- 6. Kliknij Zapisz, aby zapisać ustawienia.

#### Wysoki poziom glukozy

Informuje, kiedy odczyt systemu GS1 jest na ustawionym poziomie lub powyżej ustawionego poziomu. Wciśnij **Później**, aby potwierdzić ten alarm, lub Zapisz aktywność, która twoim zdaniem mogła spowodować odczyt.

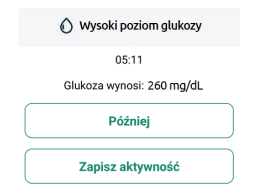

Możemy zmienić ustawienia tego alarmu:

- 1. Wciśnij Profil > Ustawienia alarmów > Wysoki poziom glukozy.
- Ustaw poziom alarmu wysokiego poziomu glukozy w zakresie od 120 mg/dl do 400 mg/dl.
- 3. Ustaw dowolnie czas drzemki dla alarmu wysokiego poziomu glukozy.

- 4. Jako styl alarmu wybierz Dźwięk, Wibracje lub Wibracje i dźwięk.
- 5. W przypadku wyboru Dźwięk lub Wibracje i dźwięk, wybierz rodzaj dźwięku alarmowego. Głośność będzie zgodna z ustawieniami urządzenia. Pomiń ten krok, jeśli wybrano opcję tylko Wibracje.
- 6. Kliknij Zapisz, aby zapisać ustawienia.

#### Alarm szybkiego wzrostu

Informuje, kiedy poziom glukozy wzrasta szybciej niż 2 mg/dl na minutę, podczas gdy aktualny poziom glukozy jest powyżej określonego progu. Wciśnij **Później**, aby potwierdzić ten alarm, lub zapisz aktywność, która twoim zdaniem mogła spowodować odczyt.

Dokonaj ustawień tego alarmu postępując zgodnie z powiadomieniami wyświetlanymi na ekranie.

#### Alarm szybkiego spadku

Informuje, kiedy poziom glukozy spada szybciej niż 2 mg/dl na minutę, podczas gdy aktualny poziom glukozy jest powyżej określonego progu. Wciśnij **Później**, aby potwierdzić ten alarm, lub zapisz aktywność, która twoim zdaniem mogła spowodować odczyt.

Dokonaj ustawień tego alarmu postępując zgodnie z powiadomieniami wyświetlanymi na ekranie.

#### Alarmy systemowe

#### Alarm utraty sygnału

Informuje, kiedy sensor nie komunikuje się tymczasowo z aplikacją i nie otrzymujesz odczytów glukozy ani alarmów niskiego / wysokiego poziomu glukozy. Wciśnij **Spróbuj ponownie**, aby ponownie połączyć się z sensorem. Jeżeli problem będzie się utrzymywał, skontaktuj się z naszym Działem obsługi klienta support@sibionics.com.

| Wyszukiwanie     |  |
|------------------|--|
| Spróbuj ponownie |  |

Możemy zmienić ustawienia tego alarmu:

- 1. Wciśnij Profil > Ustawienia alarmu> Alarm utraty sygnału.
- Ustaw czas drzemki dla tego alarmu, aby powiadomić o dłuższym niż przewidziany okresie braku komunikacji sensora z aplikacją.
- 3. Jako styl alarmu wybierz Dźwięk, Wibracje lub Wibracje i dźwięk.
- 4. W przypadku wyboru Dźwięk / Wibracje i dźwięk, wybierz rodzaj dźwięku alarmowego. Głośność będzie zgodna z ustawieniami urządzenia. Pomiń ten krok, jeśli wybrano opcję tylko Wibracje.
- 5. Kliknij Zapisz, aby zapisać ustawienia.

#### Alarm techniczny

Informuje o awarii sensora. Nie można wyłączyć alarmu technicznego. Dokonaj ustawień tego alarmu postępując zgodnie z powiadomieniami wyświetlanymi na ekranie.

#### Reagowanie na alarmy

Po otrzymaniu alarmu należy potwierdzić go na urządzeniu wyświetlającym i podjąć decyzje dotyczące leczenia zgodnie z aktualnym stanem zdrowia. Dopóki alarm nie zostanie potwierdzony, okno alarmu będzie stale wyświetlane na ekranie aplikacji. Dźwięk i/lub drgania będą powtarzane, kiedy system uruchomi następny alarm. Odczyty systemu GS1 są analizowane co 5 minut.

#### Informacje:

 W przypadku alarmu poważnie niskiego poziomu, niskiego lub wysokiego poziomu glukozy, a także alarmu utraty sygnału możemy ustawić czas drzemki. Alarm będzie powtarzany po upłynięciu tego czasu.

#### Przegląd rejestru alarmów glukozy

Rekordy alarmów niskiego i wysokiego poziomu glukozy przeglądamy klikając ikonkę  $\mathcal{Q}$  w prawym górnym rogu ekranu monitorowania. Przegląd i zrozumienie historii pomiarów glukozy może być ważnym narzędziem w ramach zarządzania glikemią. Skonsultuj się z lekarzem na temat historii twoich pomiarów stężenia glukozy.

#### **△ OSTRZEŻENIE**

- Jeżeli alarm wysokiego/niskiego poziomu glukozy nie odpowiada Twoim aktualnym objawom lub oczekiwaniom, należy dokonać pomiaru przy pomocy glukometru z próbką krwi pobieraną z opuszki palca. W razie potrzeby skonsultuj się z lekarzem.
- Alarm wysokiego/niskiego poziomu glukozy nie ma zastosowania w przypadku ciąży, dializy oraz ciężkiej choroby. Alarmy wysokiego / niskiego poziomu glukozy

są zalecane w zarządzaniu glikemią u pacjentów posiadających cukrzycę typu I i II, z wyłączeniem powyższych przypadków.

#### Korzystanie z alarmów aplikacji na smartwatch

Po sparowaniu sensora ze smartwatchem alarmy glukozy będą odbierane w aplikacji na smartwatch, ale nie na aplikacji na smartfon. Aby potwierdzić alarm, wciśnij OK na ekranie smartwatcha.

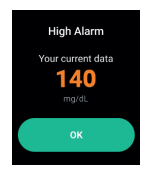

Użyj aplikacji na smartfon, aby dokonać ustawień alarmów wysokiego / niskiego poziomu glukozy (progi, styl).

Informacja: Upewnij się, że smartfon i smartwatch są połączone z Internetem.

#### Jeżeli nie odbierasz alarmów

Aby zidentyfikować możliwe przyczyny, należy sprawdzić następujące elementy:

- Zbyt niskie naładowanie baterii: Jeśli bateria urządzenia wyświetlającego jest rozładowana, odczyty i alarmy z systemu GS1 nie zostaną odebrane.
- Aplikacja jest wyłączona: Sprawdź ustawienia aplikacji na smartfon / smartwatch, aby upewnić się, że jest włączona i odbiera odczyty i alarmy z systemu GS1.
- Alarmy są wyłączone: Aby odbierać alarmy funkcja alarmów w aplikacji na smartfon / smartwatch musi być włączona.
- Zbyt niska głośność: Ustaw głośność tak, aby słyszeć alarmy.
- Głośnik i wibracje nie działają: sprawdź, czy głośnik i wibracje są wyłączone i prawidłowo działają, w przeciwnym razie nie usłyszysz alarmów nie odczujesz wibracji.
- Poza zasięgiem: Aby komunikacja była prawidłowa urządzenie wyświetlające nie może znajdować się w odległości większej niż 6 metrów od sensora, bez przeszkód pomiędzy nimi. W przypadku przekroczenia zasięgu, aplikacja nie odbierze odczytów ani alarmów z systemu GS1.
- Błędy systemowe: w przypadku błędu systemowego wskazanego w aplikacji na smartfon/smartwatch – takiego jak brak odczytów, błąd sensora lub utrata sygnału
  - odczyty i alarmy z systemu GS1 nie będą odbierane.

 Podczas rozgrzewania (rozruchu) i po zakończeniu sesji: podczas jednogodzinnego rozgrzewania i po zakończeniu sesji sensora nie będą odbierane żadne alarmy ani odczyty z systemu GS1.

# 7. Raport glukozy

W aplikacji na smartfon możemy przeglądać raport pomiaru glukozy z danego dnia albo określonego zakresu czasu. W razie potrzeby można również eksportować raport AGP.

# 7.1 Przeglądanie raportów dziennych

Możemy przeglądać dzienne raporty w dzienniku **Raport dzienny**, w którym znajdują się szczegółowe informacje z pomiarów dziennych.

### Dziennie

Dziennie – średnia z odczytów sensora, wartość procentowa czasu, w którym odczyty glukozy z sensora były w zakresie docelowym (TIR), powyżej zakresu (TAR) oraz poniżej zakresu (TBR).

### Tendencja dzienna

Tendencja dzienna – wykres odczytów sensora glukozy w ciągu dnia. Na wykresie znajdują się symbole zdarzeń.

# Wybierz datę

- Kliknij Poprzedni/Następny w górnej części ekranu aplikacji na smartfon, aby wyświetlić dane z poprzedniego/następnego dnia albo
- Wciśnij ikonę w środkowej górnej części ekranu, aby wybrać datę do przeglądu.

# 7.2 Przeglądanie raportów AGP z kilku dni

W części **Raporty AGP** przeglądamy raporty AGP. W części **Porównanie** porównujemy trendy wartości pomiaru stężenia glukozy.

# Raporty AGP

Raporty AGP – podsumowanie informacji z kilku dni.

W raporcie AGP widoczne są wzorce i zmienność wartości pomiaru stężenia glukozy w ciągu typowego dnia.

Zielona część na wykresie pokazuje zakres docelowy odczytów glukozy.

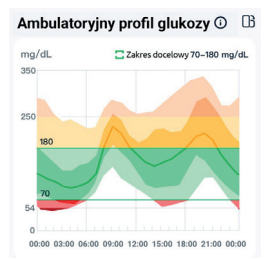

Informacja: Raport AGP wymaga danych pomiaru glukozy z co najmniej 5 dni.

#### Porównanie trendów

Możliwość wyboru dni do porównania trendów stężenia glukozy.

# 7.3 Eksportowanie raportu AGP

- 1. Kliknij Raporty AGP w aplikacji na smartfon.
- 2. Wybierz zakres czasowy w górnej części ekranu.
- 3. Kliknij Raport, aby utworzyć raport w wybranym zakresie czasowym.

# 8. Zmiana profilu użytkownika

Profil aplikacji na smartfon

| Nazwa                   | Opis                                                                                                    |
|-------------------------|----------------------------------------------------------------------------------------------------|
| Edytuj profil           | Edycja danych konta.                                                                                                    |
| Udostępnianie<br>danych | Zaproś znajomego do przeglądania twoich odczytów<br>glukozy i wykresów trendów z sensora oraz obserwuj<br>odczyty i trendy innych osób. Aby udostępnić dane,<br>postępuj zgodnie z instrukcjami wyświetlanymi na ekranie<br>urządzenia wyświetlającego. |
| Urządzenia              | <ul> <li>Wyświetlenie informacji o sensorze</li> <li>Wyświetl odczyty glukozy z sensora klikając Więcej danych<br/>i wyeksportuj je do arkusza Excel klikając ikonkę eksportu.</li> </ul>                                                               |
|                         | Wymien sensor na nowy wciskając <b>Zmien</b> .                                                                                                    |
| Wydarzenia              | Wyświetla historię zdarzeń, w tym czas oraz informacje<br>dodane przez użytkownika.                                                                                                    |
| SiWatch                 | Zeskanuj kod QR na smartwatchu, aby zalogować się do<br>aplikacji na smartwatcha.                                                                                                    |

| Nazwa                      | Opis                                                                                                    |
|----------------------------|----------------------------------------------------------------------------------------------------|
| Docelowy<br>zakres glukozy | Ustawienie typu cukrzycy i docelowego zakresu glukozy.                                                                                    |
| Ustawienia<br>alarmów      | <ol> <li>Włączanie alarmów; ustawienia stylu i progów alarmowych.</li> <li>Wciśnij Zrobione, aby zapisać ustawienia.</li> </ol>           |
| Przypomnienie              | Dodawanie przypomnień i określanie ich nazwy, godziny<br>oraz harmonogramu powtórzeń. Przesuń palcem w lewo,<br>aby usunąć przypomnienie. |
| Pomoc                      | Wyszukiwanie pomocy odnośnie pracy w aplikacji<br>i połączeń.                                                                             |

Ustawienia aplikacji na smartfon Kliknij ikonę @w prawym górnym rogu strony Profil, aby skonfigurować ustawienia aplikacji na smartfon.

| Nazwa               | Opis                                                                                                    |
|---------------------|----------------------------------------------------------------------------------------------------|
| Usuń dane           | Usunięcie wszystkich danych pomiaru glukozy z sensora<br>zapisanych w telefonie.<br>• Aby usunąć, wciśnij <b>Tak</b> .                                                                                                    |
|                     | <ul> <li>Informacja:</li> <li>Po usunięciu danych nie można ich przywrócić.</li> <li>Aby anulować, wciśnij "×" w prawym górnym rogu okna dialogowego.</li> </ul>                                                              |
| Reset hasła         | Zresetowanie hasła logowania. Postępuj zgodnie<br>z instrukcjami wyświetlanymi na ekranie, aby zresetować<br>hasło.                                                                                                    |
| Jednostka           | Wybór jednostki pomiaru wyświetlanej w aplikacji.                                                                                                    |
| Język               | Wybór języka aplikacji.                                                                                                    |
| Kraj                | Wybór kraju z listy lub wprowadzenie nazwy kraju w polu wyszukiwania.                                                                                                    |
| O Nas               | Wyświetlenie wersji aplikacji SIBIONICS, informacji<br>o aktualizacji, adresu kontaktowego e-mail oraz Warunków<br>użytkowania i Polityki prywatności.<br>Aktualizuj aplikację SIBIONICS jeżeli dostępna jest nowa<br>wersja. |
| Dokumenty<br>prawne | Przeglądanie Warunków użytkowania oraz Polityki prywatności.                                                                                                    |

| Nazwa                             | Opis                                                                                                    |
|-----------------------------------|----------------------------------------------------------------------------------------------------|
| Usuń konto                        | Usunięcie bieżącego konta i wszystkich danych.                                                                                                    |
|                                   | Informacja:                                                                                                    |
|                                   | Po usunięciu danych nie można ich przywrócić.                                                                                                    |
| Potrząśnij, aby<br>utworzyć slajd | Wciśnij ten przycisk, a następnie potrząśnij delikatnie<br>telefonem na stronie monitorowania, aby utworzyć slajd<br>z informacjami o monitorowaniu glukozy w czasie<br>rzeczywistym. |
| Wyloguj                           | Wylogowanie z bieżącego konta.                                                                                                    |

#### Profil aplikacji na smartwatch

Przejdź na stronę monitorowania aplikacji na smartwatch i przesuń w lewo, aby przejść do strony **Profil**.

| Urz         | ądzenia   | Wyświetlenie informacji o sensorze                                                                                                    |  |  |
|-------------|-----------|----------------------------------------------------------------------------------------------------|--|--|
| Obserwujący |           | Wyświetlenie listy obserwujących.                                                                                                    |  |  |
|             |           | Możemy usunąć osoby obserwujące.                                                                                                    |  |  |
|             |           | Informacja: Użyj funkcji udostępniania danych w aplikacji na<br>smartfon, aby zaprosić znajomego do przeglądania odczy-<br>tów glukozy z sensora i wykresów trendów. Upewnij się, że<br>zarówno aplikacja na smartfon, jak i aplikacja na smartwatch<br>są zalogowane na to samo konto.                                                                                                    |  |  |
|             |           | Po skonfigurowaniu ustawień w aplikacji na smartfon, zapro-<br>szony znajomy zostanie wyświetlony na liście obserwujących.                                                                                                    |  |  |
| Ustawienia  | Jednostka | Wyświetlenie jednostki pomiaru glukozy ustawionej<br>w aplikacji na smartfon.<br>Informacja: Jednostkę pomiaru glukozy można wybrać<br>tylko za pomocą aplikacji na smartfon. Po wybraniu<br>jednostki w aplikacji na smartfon otwórz aplikację na<br>smartwatch, która automatycznie zsynchronizuje to<br>ustawienie. Synchronizacja odbędzie się tylko wtedy, kiedy<br>aplikacja na smartfon i aplikacja na smartwatch będą<br>zalogowane na to samo konto. |  |  |

| Urządzenia |        | Wyświetlenie informacji o sensorze                                                                                                    |
|------------|--------|----------------------------------------------------------------------------------------------------|
| ia         | Alarmy | Wyświetlenie progu alarmowego ustawionego w aplikacji<br>na smartfon.<br>I <b>nformacia:</b> Górny i dolny próg alarmu glukozy oraz styl                                                                                                    |
| Ustawien   |        | alarnu można ustawić wyłącznie za pomocą aplikacji na<br>smartfon. Po zakończeniu ustawień w smartfonie aplikacja<br>na smartwatch automatycznie zsynchronizuje zmiany,<br>pod warunkiem, że zarówno aplikacja na smartfon, jak<br>i aplikacja na smartwatch są zalogowane do jednego konta. |
| Wyloguj    |        | Wylogowanie z bieżącego konta.                                                                                                    |

### 9. Codzienne czynności

System GS1 CGM może być używany podczas wielu różnych czynności.

| Czynność                       | Co musisz wiedzieć                                                                                                    |
|--------------------------------|----------------------------------------------------------------------------------------------------|
| Sen                            | Sensor i urządzenie wyświetlające muszą znajdować się w od-<br>ległości 6 metrów bez przeszkód pomiędzy nimi (np. ściany lub<br>metali), gdyż w przeciwnym razie komunikacja może zostać<br>zakłócona. |
|                                | Aby odbierać alarmy/przypomnienia podczas snu, upewnij<br>się, że dźwięk i/lub wibracje są włączone dla urządzenia wy-<br>świetlającego.                                                               |
| Kąpiel, prysznic<br>i pływanie | Sensor jest wodoodporny i może być noszony podczas kąpieli, prysznica oraz pływania.                                                                                                    |
|                                | Informacja:<br>NIE zanurzaj sensora głębiej niż na 1 metr oraz dłużej niż<br>godzinę.                                                                                                    |
| Inne czynności                 | Intensywne ćwiczenia mogą spowodować poluzowanie<br>sensora. Chroń sensor przed kolizją podczas ćwiczeń, na<br>przykład zabezpieczając go plastrem. Bieganie nie wpływa<br>na działanie sensora.       |

# 10. Zdejmowanie sensora

 Pociągnij za krawędź plastra samoprzylepnego, który utrzymuje sensor na skórze. Powoli oderwij od skóry jednym ruchem. Aplikacja alkoholu wokół plastra samoprzylepnego pomoże w ściągnięciu sensora.

Informacja: Wszelkie pozostałości kleju na skórze można usunąć ciepłą wodą z mydłem lub alkoholem izopropylowym. 2. Usuń zużyty sensor zgodnie ze wskazówkami lekarza. Zapoznaj się z rozdziałem "15. Konserwacja i utylizacja systemu GS1 CGM". Podczas zakładania nowego sensora należy postępować zgodnie z instrukcjami zawartymi w rozdziale "3. Zakładanie sensora". Jeżeli ostatni sensor został ściągnięty po 14-dniowym okresie noszenia, wyświetli się komunikat, aby założyć nowy sensor.

#### 🛆 UWAGA

Sensor może być bezpiecznie noszony przez czas do 14 dni. Po zakończeniu okresu noszenia sensor przestanie aktualizować dane glukozy i powinien zostać usunięty zgodnie z instrukcjami.

#### 11. Wymiana sensora

Sensor automatycznie przestaje działać po upłynięciu 14-dniowego okresu noszenia

i należy go wymienić. Wymień sensor również w przypadku podrażnienia i odczuwania dyskomfortu w miejscu aplikacji.

#### \land UWAGA

Jeżeli sensor poluzuje się lub jego końcówka wysunie się ze skóry, możliwe jest uzyskanie fałszywie niskich odczytów lub całkowity brak odczytów. Sprawdź, czy sensor nie poluzował się. Jeżeli tak się stało, ściągnij go i załóż nowy. Zapoznaj się z rozdziałem "10. Zdejmowanie sensora".

#### 12. Odinstalowanie aplikacji na smartfonie

- 1. Kliknij i przytrzymaj palec na ikonie znajdującej się na pulpicie smartfonu.
- 2. Wybierz Usuń z menu rozwijanego.
- Alternatywnie: wybierz Ustawienia > Aplikacje > Menadżer aplikacji, a następnie wybierz aplikację i odinstaluj ją.

# 13. Decyzje dotyczące leczenia

Skonsultuj się z lekarzem, aby opracować plan leczenia cukrzycy, który obejmuje wykorzystywanie informacji uzyskanych z tym systemem do podejmowania decyzji

o leczeniu. Zapytaj również o najlepsze pory do sprawdzania pomiaru stężenia glukozy.

#### $\triangle$ OSTRZEŻENIE

System może zastąpić badanie stężenia glukozy we krwi, z wyjątkiem poniższych sytuacji. Są to sytuacje, kiedy należy wykonać badanie stężenia glukozy we krwi w celu podjęcia decyzji związanych z leczeniem cukrzycy – wówczas odczyty z sensora mogą nie odzwierciedlać precyzyjnie rzeczywistego stężenia glukozy we krwi:

- Brak wartości i/lub brak strzałki
- Objawy nie pasują do odczytów:

Wykonaj badanie poziomu glukozy glukometrem, jeżeli uważasz, że odczyty glukozy z sensora są nieprawidłowe lub nie odpowiadają Twojemu samopoczuciu. Nie ignoruj objawów, które mogą być spowodowane niskim lub wysokim poziomem glukozy.

Jeżeli jesteś opiekunem, zwróć uwagę na sytuacje, w których objawy osoby podopiecznej nie pasują do odczytów glukozy z sensora. Jeżeli objawy nie pasują do odczytów systemu CGM, wykonaj badanie z glukometrem i podejmij decyzję na podstawie uzyskanego wyniku.

Jeżeli twoje samopoczucie nie pasuje do odczytów sensora, użyj glukometru, nawet jeżeli na ekranie obecna jest wartość i strzałka. Przykład: nie czujesz się dobrze, ale odczyty sensora wskazują, że twoja glukoza jest w dobrym zakresie.

#### Podejmowanie decyzji o leczeniu

Zanim podejmiesz decyzje odnośnie leczenia na podstawie wyników uzyskanych z tym systemem, musisz zrozumieć jak system CGM działa z twoim organizmem. Dopóki nie będziesz czuł/a się komfortowo z wynikami dostarczanymi przez system, kontynuuj wykonywanie pomiarów glukometrem z próbką krwi pobraną z opuszki palca.

Podjęcie decyzji o leczeniu nie oznacza wyłącznie przyjmowania insuliny. Decyzje dotyczące leczenia mogą również obejmować przyjmowanie szybko wchłanianych węglowodanów, spożycie posiłku, a nawet brak reakcji i ponowne sprawdzenie badaniem w późniejszym czasie.

Często sprawdzaj poziom glukozy, aby zobaczyć, jak węglowodany, leki, ćwiczenia, choroby i stres wpływają na odczyty glukozy z sensora. Informacje, które otrzymujesz, mogą pomóc w zrozumieniu dlaczego stężenie glukozy jest zbyt niskie lub zbyt wysokie i w jaki sposób zapobiegać nadmiernym wahaniom.

Zapytaj lekarza o działanie insuliny. Im więcej wiedzy uzyskasz na temat insuliny (między innymi po jakim czasie działa i jak długo to działanie utrzymuje się w organizmie), tym lepsze decyzje będziesz podejmował/a odnośnie leczenia.

Zapoznanie się z systemem może potrwać kilka dni, tygodni, a nawet miesięcy. Im częściej będziesz sprawdzać odczyty z systemu za pomocą glukometru, tym lepiej zrozumiesz, jak działa system CGM. Po wykonaniu pomiaru stężenia glukozy podejmij decyzję o leczeniu wykorzystując wszystkie informacje wyświetlane na ekranie. Pamiętaj, że nigdy nie należy podejmować decyzji o leczeniu na podstawie wyłącznie strzałki trendu glukozy. Skonsultuj się z lekarzem, aby utworzyć plan leczenia cukrzycy, który obejmuje wykorzystywanie informacji uzyskanych z tym systemem do podejmowania decyzji o leczeniu.

#### 

Jeżeli nie uzyskano wartości pomiaru glukozy ze względu na błąd albo zbyt niski/ wysoki odczyt, oznacza to, że nie ma wystarczająco dużo informacji do podjęcia decyzji o leczeniu. Wykonaj badanie z glukometrem i podejmij decyzję na podstawie wyniku krwi pobranej z opuszki palca.

Nie ufaj odczytom glukozy z sensora, które twoim zdaniem mogą być nieprawidłowe lub niezgodne z oczekiwaniami na podstawie ostatniej aktywności. Przykładowo, jeśli zjadłeś/aś obiad, ale zapomniałeś/aś przyjąć insulinę przed posiłkiem, można oczekiwać wysokiego stężenia glukozy. Jeżeli twój odczyt glukozy jest niski, to nie pasuje do ostatniej aktywności, a więc nie podejmuj decyzji odnośnie leczenia na jego podstawie. Nie podejmuj decyzji dotyczących leczenia, jeśli uważasz, że odczyty glukozy z sensora są nieprawidłowe. Wykonaj badanie glukometrem i podejmij decyzję na podstawie wyniku krwi pobranego z opuszki palca.

Wystąpić może sytuacja, kiedy twoje objawy nie będą spójne z odczytem glukozy z sensora. Przykładowo, czujesz się niestabilnie, występuje potliwość i zawroty głowy – są to objawy, które zwykle towarzyszą niskiemu stężeniu glukozy, ale odczyt glukozy jest w zakresie docelowym. Jeżeli objawy nie pasują do odczytów systemu, wykonaj badanie z glukometrem i podejmij decyzję na podstawie wyniku krwi pobranego z opuszki palca. Nie ignoruj objawów, które mogą być spowodowane niskim lub wysokim stężeniem glukozy.

Skonsultuj się z lekarzem odnośnie sytuacji, kiedy uzasadniony jest brak reakcji i ponowienie pomiaru w późniejszym czasie. Na przykład, kiedy twój odczyt glukozy

jest wysoki i rośnie, pierwszą reakcję może być przyjęcie większej ilości insuliny, aby obniżyć stężenie glukozy. Jednakże, w zależności od tego, kiedy ostatnio przyjmowana była insulina i jaka była Twoja ostatnia aktywność, właściwą decyzją może być brak reakcji i ponowienie pomiaru później. Nie przyjmuj dawki korygującej w ciągu 2 godzin od dawki po posiłku. Może to spowodować przedawkowanie insuliny i nadmierne obniżenie stężenia glukozy. Odczyt glukozy z sensora, który odbywa się poprzez pomiar stężenia glukozy w płynie śródmiąższowym, może odbiegać od stężenia uzyskanego w próbce krwi z opuszki palca, szczególnie w przypadku częstych zmian stężenia glukozy we krwi. Jeżeli wyniki uzyskane z systemem nie odpowiadają objawom / wartościom spodziewanym, zmierz stężenie glukozy glukometrem i na tej podstawie podejmij decyzję odnośnie leczenia.

Podjęcie decyzji o ilości przyjmowanego szybkodziałającego preparatu insuliny dla różnych posiłków i sytuacji może być niełatwe. Omów różne sytuacje i rozwiązania z lekarzem.

| Problem                                      | Możliwe przyczyny                                                                      | Rozwiązanie                                                                                                    |
|----------------------------------------------|----------------------------------------------------------------------------------------|----------------------------------------------------------------------------------------------------|
| Sensor nie<br>przylega do<br>skóry.          | Miejsce aplikacji nie jest wol-<br>ne od zanieczyszczeń, tłusz-<br>czu, włosów i potu. | <ol> <li>Ściągnij sensor.</li> <li>Wyczyść miejsce za po-<br/>mocą mydła i wody, a na-<br/>stępnie wytrzyj wacikiem<br/>zwilżoną alkoholem do<br/>dezynfekcji. Przed założe-<br/>niem sensora poczekaj na<br/>wyschnięcie alkoholu.</li> <li>Załóż nowy sensor zgodnie<br/>z instrukcjami zawartymi<br/>w rozdziale "3. Zakładanie<br/>sensora". Rozważ ogole-<br/>nie miejsca aplikacji, nie<br/>używaj balsamów przed<br/>założeniem i załóż sensor<br/>na ramię niedominujące.</li> </ol> |
| Podrażnienie<br>skóry w miejscu<br>założenia | Szwy lub ciasne ubrania<br>i akcesoria powodują otarcie<br>w miejscu założenia.        | Zadbaj, aby nic nie ocierało<br>o miejsca aplikacji.                                                                                                    |
| sensora.                                     | Możesz być uczulony na<br>materiał klejący.                                            | Jeśli podrażnienie występuje<br>w miejscu, w którym klej<br>styka się ze skórą, skontaktuj<br>się z lekarzem.                                                                                                    |
| Odczyt glukozy<br>nie jest<br>aktualizowany. | Urządzenie wyświetlające<br>nie jest wystarczająco blisko<br>sensora.                  | Upewnij się, że urządzenie<br>wyświetlające znajduje się<br>w odległości do 6 metrów<br>od sensora i połącz sensor.                                                                                                    |
|                                              | Sensor jest zbyt gorący lub<br>zbyt zimny.                                             | Przenieść sensor do miejsca,<br>w którym temperatura<br>mieści się w zakresie od<br>5°C (41°F) do 40°C (104°F)<br>i połącz go ponownie<br>w ciągu kilku minut.                                                                                                    |

# 14. Rozwiązywanie problemów

# 15. Konserwacja i utylizacja systemu GS1 CGM

#### Przechowywanie

Prawidłowe przechowywanie systemu GS1 CGM pomoże w zapobieganiu awariom.

- Przechowuj sensor w sterylnym opakowaniu, aż będzie gotowy do użycia.
- Przechowuj w temperaturze od 4°C (39.2°F) do 25°C (77°F).
- Przechowuj przy wilgotności względnej od 10% do 90%.
- Przechowywanie poza zalecanym zakresem może spowodować uzyskiwanie niedokładnych odczytów systemu GS1.
- Możesz przechowywać sensor w lodówce, jeżeli temperatura mieści się w zalecanym zakresie.
- Przechowuj sensory w chłodnym i suchym miejscu. Nie przechowuj w zaparkowanym samochodzie w upalny dzień ani w zamrażarce.

#### Konserwacja

System nie posiada części podlegających serwisowaniu. Konserwacja oprogramowania odbywa się poprzez aktualizację oprogramowania.

#### Utylizacja systemu

Różne kraje i regiony posiadają zróżnicowane wymagania dotyczące usuwania urządzeń elektronicznych (sensor) i części, które miały kontakt z płynami ustrojowymi lub krwią (aplikator i sensor).

Nie wolno usuwać sensora razem z odpadami komunalnymi. Selektywna zbiórka odpadów sprzętu elektrycznego i elektronicznego jest obowiązkowa w Unii Europejskiej za sprawą Dyrektywy 2012/19/UE.

Przed utylizacją aplikatora należy wykonać następujące czynności:

- Pociągnij za wystającą część nasadki przemieszczając wewnętrzny element aplikatora do tyłu, aż do usłyszenia kliknięcia. Załóż nasadkę na aplikator i załóż z powrotem zacisk bezpieczeństwa.
- Skonsultuj się z lokalnym organem zajmującym się gospodarką odpadami, aby uzyskać instrukcje dotyczące usuwania aplikatora w wyznaczonym miejscu zbiórki przedmiotów ostrych.

#### **△ OSTRZEŻENIE**

 Sensor zawiera jednorazową sondę, która podczas użytkowania styka się z płynem śródmiąższowym. Sensor jest przeznaczony wyłącznie do jednorazowego użytku.
 Ponowne użycie sensora może spowodować uszkodzenie sondy, niedokładne odczyty glukozy oraz podrażnienie lub zakażenie w miejscu aplikacji.

- Sensor zawiera baterię litową, której nie wolno usuwać poprzez spalanie. Podczas spalania bateria może wybuchnąć.
- Aplikator jest przeznaczony wyłącznie do jednorazowego użytku. Aplikator posiada igłę. NIE WOLNO podejmować prób demontażu igły z aplikatora ani czyszczenia / sterylizacji igły. W przeciwnym razie może dojść do odniesienia urazu i innych nieprzewidzianych konsekwencji.

#### Obsługa klienta

Shenzhen SiSensing oferuje wsparcie techniczne dla systemu ciągłego monitorowania glukozy GS1. W przypadku jakichkolwiek pytań dotyczących systemu GS1 CGM, prosimy o kontakt z naszym zespołem obsługi klienta support@sibionics.com

#### 16. Symbole

| <b>(</b>  | Zapoznaj się z instrukcją<br>obsługi / ulotką                                          |             | Producent                                                                                                    |
|-----------|----------------------------------------------------------------------------------------|-------------|----------------------------------------------------------------------------------------------------|
| X         | Ograniczenie temperatury                                                               | SN          | Numer seryjny                                                                                                    |
| ~~        | Data produkcji                                                                         | Ť           | Chronić przed wilgocią                                                                                                    |
| MR        | Nie nadaje się do użytku<br>w środowisku rezonansu<br>magnetycznego (MR)               | ((••))      | Niejonizujące promieniowanie<br>elektromagnetyczne                                                                                                |
| ×         | Część aplikowana typu BF                                                               | $\triangle$ | Ostrzeżenia                                                                                                    |
| REF       | Numer referencyjny                                                                     | STERILE R   | Wysterylizowano promienio-<br>waniem                                                                                                    |
| $\otimes$ | Wyłącznie do jednorazowego<br>użytku                                                   | ES .        | Ogólny symbol odzysku/<br>recyklingu                                                                                                    |
|           | Data przydatności do użycia                                                            | <u>k</u>    | Ograniczenie wilgotności                                                                                                    |
| 8         | Nie używać, jeśli opakowanie<br>jest uszkodzone i zapoznać się<br>z instrukcją obsługi | X           | Utylizacja zużytego sprzętu<br>elektrycznego i elektroniczne-<br>go (WEEE) – zgodnie z Dyrek-<br>tywą 2012/19/UE na terenie<br>Unii Europejskiej. |
| MD        | Wyrób medyczny                                                                         | $\bigcirc$  | System z pojedynczą sterylną<br>barierą                                                                                                    |

| UDI    | Niepowtarzalny kod identyfi-<br>kacyjny wyrobu     | <b>CE</b> 0197 | Znak CE                                                                              |
|--------|----------------------------------------------------|----------------|--------------------------------------------------------------------------------------|
| EC REP | Autoryzowany przedstawicie<br>w Unii Europejskiej  | IP28           | Wskazuje stopień ochrony<br>zapewnianej przez obudowę<br>zgodnie z normą IEC 60601-1 |
|        | Importer                                           | <u>††</u>      | Ta strona powinna być skiero-<br>wana w górę                                         |
| Ţ      | Produkt delikatny, obchodzić<br>się z ostrożnością | ×              | Chronić przed światłem<br>słonecznym                                                 |

# 17. Kompatybilność elektromagnetyczna (EMC)

#### Wytyczne i deklaracja producenta – emisje elektromagnetyczne

System jest przeznaczony do użytku w środowisku elektromagnetycznym opisanym

w poniższej tabeli. Obowiązkiem klienta lub użytkownika jest zapewnienie, aby system był użytkowany w takim środowisku.

| Badanie emisji                                       | Zgodność    | Środowisko elektromagnetyczne – wytyczne                                                                                                    |
|------------------------------------------------------|-------------|----------------------------------------------------------------------------------------------------|
| Emisje RF CISPR 11                                   | Grupa 1     | System wykorzystuje energię RF tylko do swoich<br>wewnętrznych funkcji. W związku z tym emisje fal<br>radiowych są bardzo niskie i nie powinny powodo-<br>wać zakłóceń w pobliskim sprzęcie elektronicznym. |
| Emisje RF CISPR 11                                   | Klasa B     | System nadaje się do użytkowania we wszystkich<br>budynkach, poza mieszkalnymi, oraz tymi, które<br>są podłączone bezpośrednio do publicznej sieci<br>metricze podłączone bezpośrednio do publicznej sieci  |
| Emisje harmoniczne<br>IEC 61000-3-2                  | Nie dotyczy |                                                                                                    |
| Wahania napię-<br>cia, emisje drgań<br>IEC 61000-3-3 | Nie dotyczy | do celów mieszkalnych.                                                                                                    |

#### Wytyczne i deklaracja producenta – odporność elektromagnetyczna

System jest przeznaczony do użytku w środowisku elektromagnetycznym opisanym w poniższej tabeli. Obowiązkiem klienta lub użytkownika jest zapewnienie, aby system był użytkowany w takim środowisku.

| Badanie<br>odporności                                                                            | Poziom testowy<br>IEC/EN 60601                                                        | Poziom<br>zgodności                                              | Środowisko elektro-<br>magnetyczne – wy-<br>tyczne                                                                                                    |  |
|--------------------------------------------------------------------------------------------------|---------------------------------------------------------------------------------------|------------------------------------------------------------------|----------------------------------------------------------------------------------------------------|--|
| Wyładowania elek-<br>trostatyczne (ESD) IEC<br>61000-4-2                                         | ±8 kV na styku<br>±2 kV, ±4 kV; ±8 kV,<br>±15 kV<br>w powietrzu                       | ± 8 kV na styku<br>±2 kV, ±4 kV; ±8 kV,<br>±15 kV<br>w powietrzu | Podłogi powinny być<br>drewniane, betonowe<br>lub z płytek ceramicz-<br>nych. Jeżeli podłogi są<br>pokryte materiałem<br>syntetycznym, wilgot-<br>ność względna powinna<br>wynosić co najmniej<br>30%.                      |  |
| Serie szybkich elek-<br>trycznych stanów<br>przejściowych IEC<br>61000-4-4                       | ±2 kV dla linii<br>zasilających<br>±1 kV dla linii<br>wejścia/wyjścia                 | Nie dotyczy                                                      | Nie dotyczy                                                                                                    |  |
| Odporność na udary<br>IEC 61000-4-5                                                              | ±0.5 kV, ±1 kV linia<br>do linii<br>±0.5 kV, ±1 kV, ±2<br>kV linia do uzie-<br>mienia | Nie dotyczy                                                      | Nie dotyczy                                                                                                    |  |
| Zapady napięcia,<br>krótkie przerwy<br>i zmiany napięcia<br>IEC 61000-4-11                       | 0%, 70%, 0% UT                                                                        | Nie dotyczy                                                      | Nie dotyczy                                                                                                    |  |
| Pole magnetyczne<br>o częstotliwości sieci<br>elektroenergetycznej<br>(50/60Hz)<br>IEC 61000-4-8 | 30 A/m                                                                                | 30 A/m                                                           | Pola magnetyczne<br>o częstotliwości sieci<br>elektroenergetycznej po-<br>winny być na poziomach<br>charakterystycznych<br>dla typowych lokalizacji<br>w środowiskach miesz-<br>kaniowych, komercyj-<br>nych i szpitalnych. |  |
| Informacja UT to napięcie sieciowe AC przed zastosowaniem poziomu testu.                         |                                                                                       |                                                                  |                                                                                                    |  |

| Badanie<br>odporności                                                                                 | Poziom testowy<br>IEC/EN 60601                                                                                                    | Poziom<br>zgodności                                                                                                    | Środowisko elek-<br>tromagnetyczne –<br>wytyczne                   |
|----------------------------------------------------------------------------------------------------|----------------------------------------------------------------------------------------------------|----------------------------------------------------------------------------------------------------|--------------------------------------------------------------------|
| Zaburzenia przewo-<br>dzone, indukowane<br>przez pola o częstotli-<br>wości radiowej<br>IEC 61000-4-6 | 150 kHz do 80<br>MHz 3V Pasma<br>ISM oraz ama-<br>torskie pasma<br>radiowe w zakre-<br>sie od 150 kHz do<br>80 Mhz 6V                                                                                                 | Nie dotyczy                                                                                                    | Nie dotyczy                                                        |
| Promieniowane pole<br>elektromagnetyczne<br>o częstotliwości<br>radiowej<br>IEC 61000-4-3             | 80MHz do<br>2700MHz<br>10 V/m<br>385MHz 27V/m<br>450MHz 28V/m<br>710MHz, 745MHz,<br>780MHz, 870MHz,<br>910MHz 28V/m<br>1720MHz,<br>1845MHz,<br>1970MHz 28V/m<br>2450MHz 28V/m<br>5240MHz,<br>5500MHz,<br>5785MHz 9V/m | 10V/m, 80% Am przy<br>1kHz<br>27V/m PM przy 18Hz<br>28V/m FM ± odchy-<br>lenie 5 kHz przy fali<br>sinusoidalnej 1kHz<br>9V/m PM przy 217Hz<br>28V/m PM przy 18Hz<br>28V/m PM przy<br>217Hz<br>28V/m PM przy<br>217Hz<br>9V/m PM przy 217Hz | d = 1.2 VP<br>80 MHz do 800 MHz<br>d = 2.3 VP<br>80 MHz do 2.5 GHz |

Gdzie "P" oznacza maksymalną moc wyjściową nadajnika w watach (W) według producenta nadajnika; "d" oznacza zalecaną odległość separacji w metrach (m).

Moce pól generowane przez stałe nadajniki RF i określone przez badanie środowiska elektromagnetycznego powinny być niższe, niż wynosi poziom zgodności dla każdego zakresu częstotliwości.

W pobliżu urządzeń oznaczonych tym znakiem mogą wystąpić zakłócenia: (()

#### Uwaga 1

Przy częstotliwości 80 MHz i 800 MHz zastosowanie ma wyższy zakres częstotliwości.

#### Uwaga 2

Wskazówki te mogą nie mieć zastosowania w niektórych sytuacjach. Na propagację fal elektromagnetycznych wpływa absorpcja oraz odbicia od różnych struktur, przedmiotów oraz ludzi.

#### Zalecane odległości separacji pomiędzy przenośnymi i ruchomymi urządzeniami komunikacyjnymi RF oraz systemem

System jest przeznaczony do użytkowania w środowisku elektromagnetycznym, w którym zaburzenia promieniowania RF są kontrolowane. Nabywca lub użytkownik systemu może pomóc w zapobieganiu zakłóceniom elektromagnetycznym utrzymując minimalną odległość pomiędzy przenośnym i ruchomym sprzętem komunikacyjnymi RF (nadajnikami) oraz systemem, zgodnie z poniższymi zaleceniami i maksymalną mocą wyjściową sprzętu komunikacyjnego.

| Znamionowa                  | Odległość separacji w zależności od częstotliwości nadajnika (m) |                   |                    |  |  |
|-----------------------------|------------------------------------------------------------------|-------------------|--------------------|--|--|
| maksymalna                  | 150 kHz do 80 MHz                                                | 80 MHz do 800 MHz | 800 MHz do 2.7 GHz |  |  |
| moc wyjścio-<br>wa nadajni- | Nie dotyczy                                                      | d = 1.2 √P        | d = 2.3 √P         |  |  |
| ka (W)                      |                                                                  |                   |                    |  |  |
| 0.01                        | Nie dotyczy                                                      | 0.12              | 0.23               |  |  |
| 0.1                         | Nie dotyczy                                                      | 0.38              | 0.73               |  |  |
| 1                           | Nie dotyczy                                                      | 1.2               | 2.3                |  |  |
| 10                          | Nie dotyczy                                                      | 3.8               | 7.3                |  |  |
| 100                         | Nie dotyczy                                                      | 12                | 23                 |  |  |

W przypadku nadajników o maksymalnej mocy wyjściowej, której nie podano powyżej, zalecaną odległość separacji "d" w metrach (m) można oszacować stosując równanie odnoszące się do częstotliwości nadajnika, gdzie "P" jest maksymalną mocą wyjściową nadajnika w watach (W), podaną przez jego producenta.

#### Uwaga 1

Przy częstotliwości 80 MHz i 800 MHz zastosowanie ma odległość separacji dla wyższego zakresu częstotliwości.

#### Uwaga 2

Wskazówki te mogą nie mieć zastosowania w niektórych sytuacjach. Na propagację fal elektromagnetycznych wpływa absorpcja oraz odbicia od różnych struktur, przedmiotów oraz ludzi.

# 18. Specyfikacja techniczna

#### Klasyfikacja

Zgodnie z normą IEC 60601-1 urządzenie jest klasyfikowane w następujący sposób:

- Zasilane wewnętrznie
- Część aplikowana typu BF
- Urządzenie bez specjalnej ochrony
- Urządzenie nie nadaje się do stosowania w obecności łatwopalnej mieszaniny środków znieczulających
- Praca ciągła
- IP28

#### Dane techniczne sensora

| Parametr                                                                            | Specyfikacja                            |                                            |  |  |
|-------------------------------------------------------------------------------------|-----------------------------------------|--------------------------------------------|--|--|
| Żywotność sensora                                                                   | 14 dni                                  |                                            |  |  |
| Metoda pomiaru stężenia gluko-<br>zy sensora                                        | Sensor elektrochemiczny amperometryczny |                                            |  |  |
| Dokładność                                                                          | ≥100 mg/dl                              | w zakresie ±15% przy stężeniach<br>glukozy |  |  |
|                                                                                     | <100 mg/dl                              | ±15 mg/dl                                  |  |  |
| Zakres odczytu glukozy sensora                                                      | 40 mg/dl do 45                          | 0 mg/dl                                    |  |  |
| Rozmiar sensora                                                                     | 33,5 mm x 20,0                          | 33,5 mm x 20,0 mm x 5,3 mm                 |  |  |
| Masa sensora                                                                        | 3,84 g                                  |                                            |  |  |
| Źródło zasilania sensora                                                            | Jedna bateria litowa DC 3,0 V           |                                            |  |  |
| Pamięć sensora                                                                      | Do 14 dni                               |                                            |  |  |
| Temperatura podczas pracy                                                           | 5°C (41°F) do 40                        | 0°C (104°F)                                |  |  |
| Okres trwałości modułu sensora<br>i aplikatora                                      | 18 miesięcy                             |                                            |  |  |
| Temperatura podczas przecho-<br>wywania i transportu modułu<br>sensora i aplikatora | 4°C (39.2°F) do 25°C (77°F)             |                                            |  |  |
| Wilgotność względna podczas<br>pracy i przechowywania                               | 10% do 90%, bez kondensacji             |                                            |  |  |
| Ciśnienie atmosferyczne podczas<br>pracy i przechowywania                           | 70 kPa do 106 kPa                       |                                            |  |  |

| Parametr                                                                    | Specyfikacja                                                                                                    |
|-----------------------------------------------------------------------------|----------------------------------------------------------------------------------------------------|
| Stopień ochrony przed pene-<br>tracją czynników zewnętrznych,<br>w tym wody | IP28: Ochrona przed przedostaniem się dużych obiek-<br>tów o średnicy nie mniejszej niż 12.5 mm oraz efekta-<br>mi ciągłego zanurzenia w wodzie powyżej 1 godziny |
| Wilgotność względna podczas<br>transportu modułu sensora<br>i aplikatora    | 10% do 90%, bez kondensacji                                                                                                    |
| Sterylizacja modułu sensora                                                 | Wysterylizowano promieniowaniem                                                                                                    |
| Pasmo częstotliwości                                                        | 2.402 – 2.480 GHz BLE                                                                                                    |
| Szerokość pasma                                                             | 1 MHz                                                                                                    |
| Maksymalna moc wyjściowa                                                    | 3.7 dBm (2.34 mW)                                                                                                    |
| Modulacja                                                                   | GFSK                                                                                                    |
| Zasięg transmisji danych                                                    | 6 metrów                                                                                                    |

Jakość usługi (QoS)

• Komunikacja bezprzewodowa sensora

Sensor i aplikacja łączą się za pośrednictwem sieci BLE. Sensor wysyła dane glukozy i alarmy do aplikacji. Sensor i aplikacja weryfikują integralność odbieranych danych po transmisji bezprzewodowej. Jakość połączenia jest zgodna ze specyfikacją Bluetooth v5.0. Aplikacja akceptuje wyłącznie komunikację o częstotliwości radiowej (RF) z rozpoznanych i sparowanych sensorów.

• Środki bezpieczeństwa

O ile nie wyłączono, aplikacja regularnie komunikuje się z serwerem w chmurze. Aplikacja i komunikacja pomiędzy aplikacją i serwerem w chmurze są chronione szeregiem mechanizmów zaprojektowanych w celu ochrony integralności danych i poufności danych.

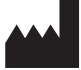

Shenzhen SiSensing Co., Ltd. Room 901, Building 1, Gaoshi Jiulongshan Technology Park, No. 26 Shijing Road, Fumin Community, Fucheng Street, Longhua District, 518110 Shenzhen, Guangdong, PEOPLE'S REPUBLIC OF CHINA support@sibionics.com

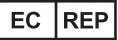

REP Shanghai International Holding Corp. GmbH (Europe) Eiffestrasse 80, 20537 Hamburg, Germany +49-40-2513175 shholding@hotmail.com